### Processo de Atribuição e Avaliação Docente

CAAD – Comissão de Avaliação da Atividade Docente IFSP – Unidade Salto

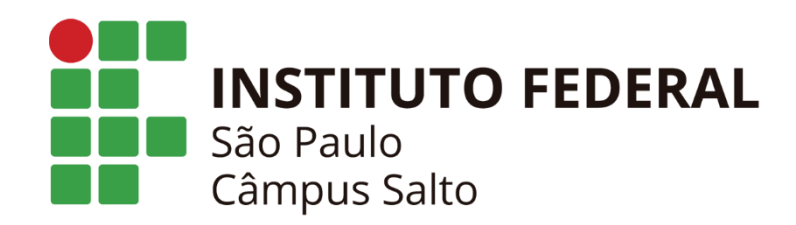

## 1 – Normatização da Atividade Docente

CAAD Salto IFSP – Unidade Salto

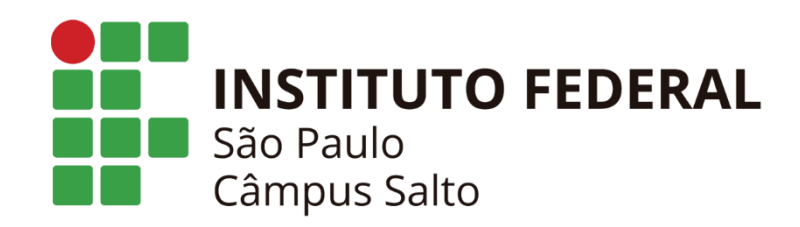

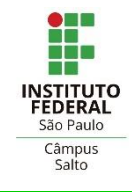

### É o processo que normatiza as atividades docentes do IFSP.

Este processo estabelece os critérios para:

- 1. Diretrizes para atribuição de aulas (FPA)
  - Elaborada pelo coordenador do curso e o docente da disciplina

#### 2. A composição da carga horária semanal docente (PIT e RIT)

- Carga horária dedicada ao ensino: elaborada pelo docente após a atribuição de aulas fornecido pelo coordenador
- Carga horária complementar: diversas atividades de escolha do docente nas áreas de pesquisa e inovação, extensão, administração e formação continuada.

#### 3. Papel e atribuições da CAAD

• Avaliação das atividades docentes realizada por seus pares (PIT e RIT)

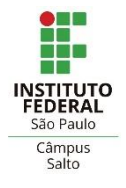

Recomenda-se a leitura atenta dos seguintes documentos:

• A Resolução n.º 121/2015

#### • Normatiza a atividade docente

https://www.ifsp.edu.br/images/reitoria/Resolucoes/resolucoes2015/Resol\_121\_Ref erenda\_resoluo\_n-109\_2015.pdf

- A Portaria n.º 2345/2021
- Regulamenta as atividades de ensino, pesquisa, inovação e extensão no Instituto Federal de São Paulo.

http://mto.ifsp.edu.br/images/CAAD/ABRIL\_PORT\_2345\_Regulamenta\_as\_atividad es\_de\_ensino\_pesquisa\_e\_inovacao\_e\_extensao\_GAB\_1.pdf

### Processo de Atribuição Docente

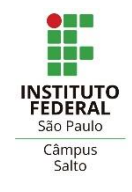

O processo de atribuição docente possui 4 grandes fases, que envolvem a DAE, os coordenadores de curso e todos os docentes do *campus*.

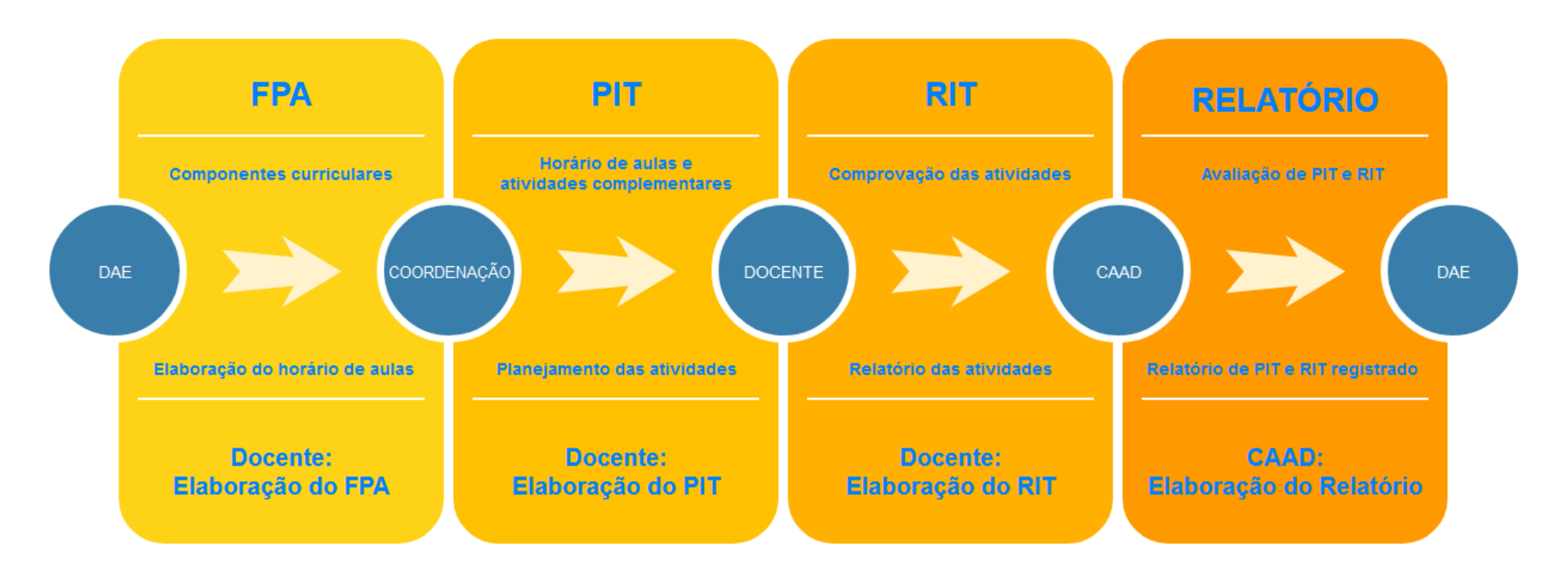

#### PROCESSO DE ATRIBUIÇÃO DOCENTE

### Ciclo de melhoria contínua PDCA

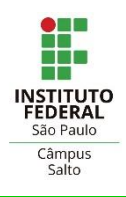

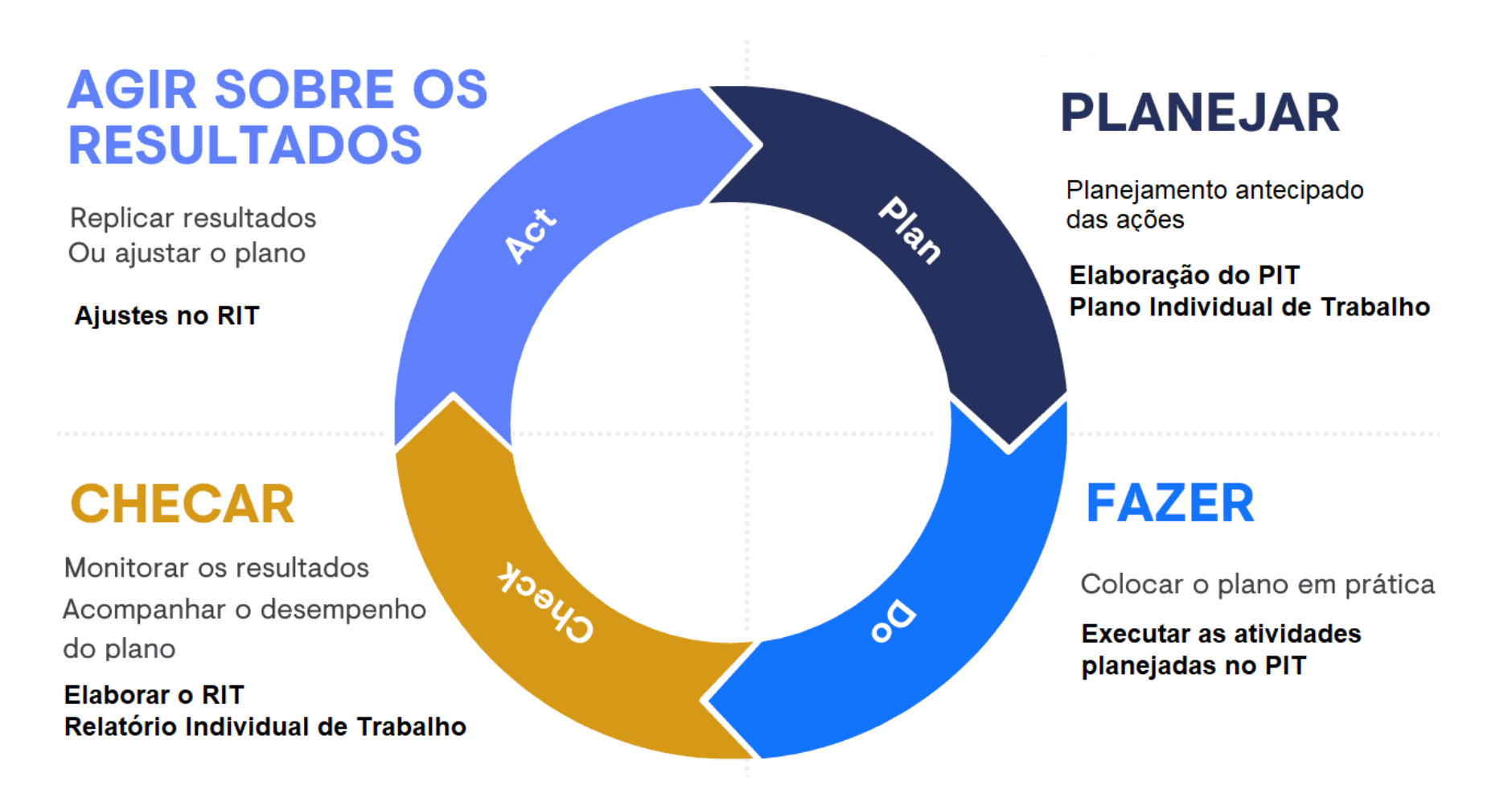

"Good fortune is what happens when opportunity meets with planning." - Thomas Edison

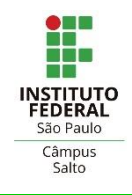

São consideradas atividades docentes:

#### 1. Atividades de Ensino

• Ex: Regência de aula, organização e apoio ao ensino...

### 2. Atividades de Pesquisa e Inovação

- Ex: Participação em grupos de pesquisa, elaboração de artigos...
- 3. Atividades de Extensão
  - Ex: Organização de eventos ou projeto social, cultural ou esportivo...
- 4. Atividades de Administração e Representação
  - Ex: Direção, coordenação, conselhos e comissões...
- 5. Atividades de Formação Continuada
  - Ex: Pós-graduação, cursos, treinamentos, feiras, seminários...

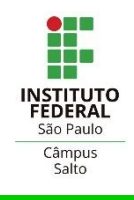

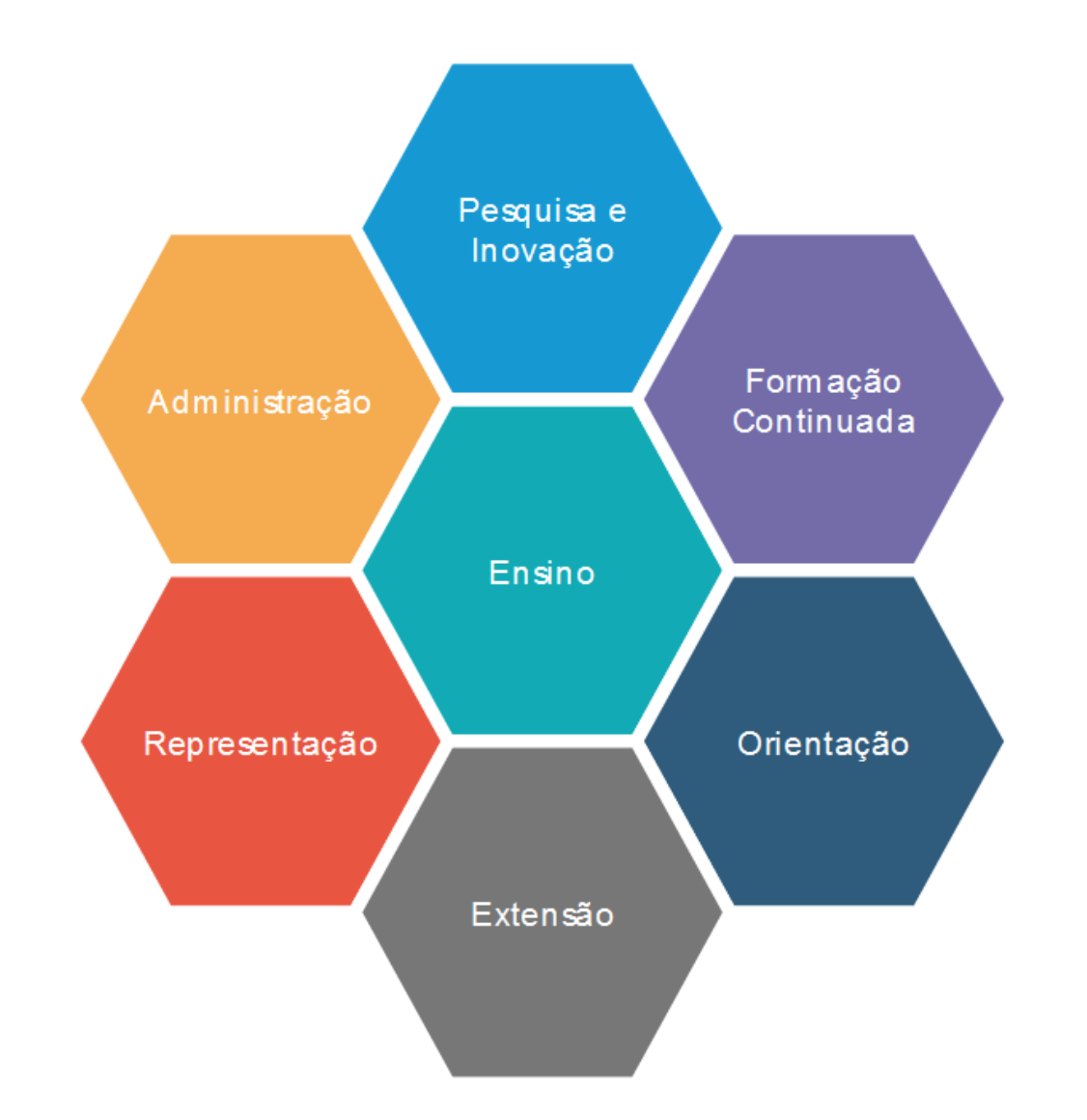

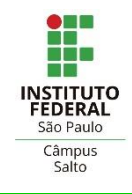

#### 1. Regência de aulas

• Exercícios efetivo de aulas teóricas e práticas

### 2. Organização de ensino:

- Preparação de ambientes e materiais didáticos, elaboração de planos de ensino, produção ou correção de instrumentos de avaliação e registro de informações acadêmicas
- Obs: Automaticamente atribuídas (Resolução 109/2015)

#### 3. Apoio ao ensino

- Atendimento ao aluno, recuperação paralela
- Plantão semanal para substituições
- Orientação de estágio, atividades acadêmico-cientificoculturais (ACC), orientação de bolsistas
- Participação em banca de TCC e visitas técnicas
- Preparação de ambientes virtuais de aprendizagem.

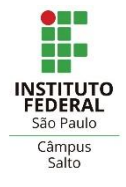

#### A carga horária destinada a regência de aulas (50 min):

- Carga de 8 a 12 horas semanais para docente 40hs ou RDE
  - Docente deve dedicar no máximo 16 horas semanais para aulas
  - Docente (CPPD) no máximo de 8 horas semanais (opcional)
  - Coordenadores (FCC ou FG) no máximo de 8 horas semanais
  - Direção (CD) estão dispensado da regência de aulas
  - Carga de 8 horas semanais para docente 20hs

#### A carga horária destinada a organização de ensino:

 Carga horária de organização de ensino deve ser igual a regência de aulas (automático no PIT)

#### A carga horária destinada a atividades de apoio ao ensino:

 Carga horária de 2 horas para reuniões RNA (obrigatório) e Carga horária mínima de 1 hora para atendimento ao aluno (obrigatório)

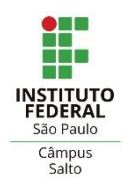

#### Tabela de aulas (50 min):

| Horas | Regência de aulas | Horas de organização | Total horas ensino | Horas complementares |
|-------|-------------------|----------------------|--------------------|----------------------|
| 8     | 10                | 8                    | 16                 | 24                   |
| 9     | 11                | 9                    | 18                 | 22                   |
| 10    | 12                | 10                   | 20                 | 20                   |
| 11    | 13                | 11                   | 22                 | 18                   |
| 12    | 14                | 12                   | 24                 | 16                   |
| 13    | 16                | 13                   | 26                 | 14                   |
| 14    | 17                | 14                   | 28                 | 12                   |
| 15    | 18                | 15                   | 30                 | 10                   |
| 16    | 19                | 16                   | 32                 | 8                    |

Hora de organização de ensino deve ser igual a regência de aulas

As horas complementares devem ter 2 horas para reunião e 1 hora de atendimento ao aluno (mínimo)

#### Fonte: Adaptado da Resolução 121/2015

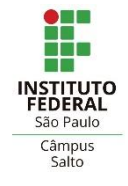

- Considera-se atividades de pesquisa e inovação:
  - Elaboração, submissão ou parecer de projetos para editais internos ou externos
  - Coordenação ou participação em projeto
  - Orientação de bolsistas em projetos
  - Elaboração, submissão ou parecer de trabalho para evento ou periódico acadêmico ou cientifico
  - Submissão de pedido de patente
  - Elaboração ou tradução de livros
  - Participação em equipe editorial ou revisão de artigo em periódico científico ou cultural
  - Participação em grupos de pesquisa (cadastrados no CNPq)
  - Organização ou participação em eventos científicos

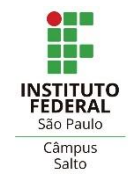

- Considera-se atividades de extensão:
  - Elaboração e submissão de projetos de extensão
  - Coordenação ou participação em projeto social, comunitário, cultural ou esportivo
  - Planejamento e organização de evento
  - Participação em programa de aproximação entre escola e empresa ou instituição
  - Consultoria, assessoria, prestação de serviço, parecer e perícia institucional e transferência de tecnologia
  - Orientação de aluno em projeto de extensão
  - Organização de viagens, visitas técnicas ou culturais
  - Curadoria
  - Participação em comitês de normas técnicas

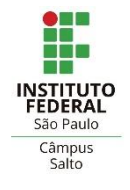

- Considera-se atividades de administração:
  - Exercício de cargo de direção (CD), Função gratificada (FG) ou função comissionada de coordenação de curso (FCC)
  - Exercício de funções não gratificadas designadas por ato institucional
  - Participação em comissões, conselhos, colegiados, comitês e núcleos institucionais, com carga horária semanal definida na portaria que designa o docente para a atividade
  - Representação institucional do IFSP
  - Representação de entidade sindical

### Atividades de Formação Continuada

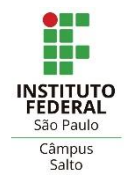

- Considera-se atividades de formação continuada:
  - Matrícula em curso de qualquer nível e modalidade
  - Matrícula em cursos livres de curta duração
  - Matrícula em disciplina isolada.
  - Participação em treinamento institucional
  - Participação em congresso, feira, seminário, workshop, mostra, etc..
  - Participação em grupo de estudo institucional
  - Estágio de pós-doutorado

Obs: as atividades de formação devem apresentar justificativa que demonstre contribuição do aprimoramento docente para a instituição.

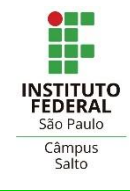

- Comissão para Avaliação da Atividade Docente
  - Composta e eleita pelos docentes
  - Avaliação realizada por pares
  - Realiza as avaliações de PITs semestralmente
  - Realiza as avaliações de RITs anualmente
  - Tira dúvidas sobre o registro de PITs e RITs
  - Elabora e entrega relatório de PITs e RITs homologados à DAE
  - Cumpre os prazos determinados em calendário
  - Email: <u>caad.slt@ifsp.edu.br</u>

### Fluxograma Completo das Atividades

Fluxo do processo de atribuição de aulas e seus atores:

- Docentes
- Coordenadores de curso
- DAE (Diretoria Adjunta Educacional)
- CAAD (Comissão de Atribuição e Avaliação Docente)

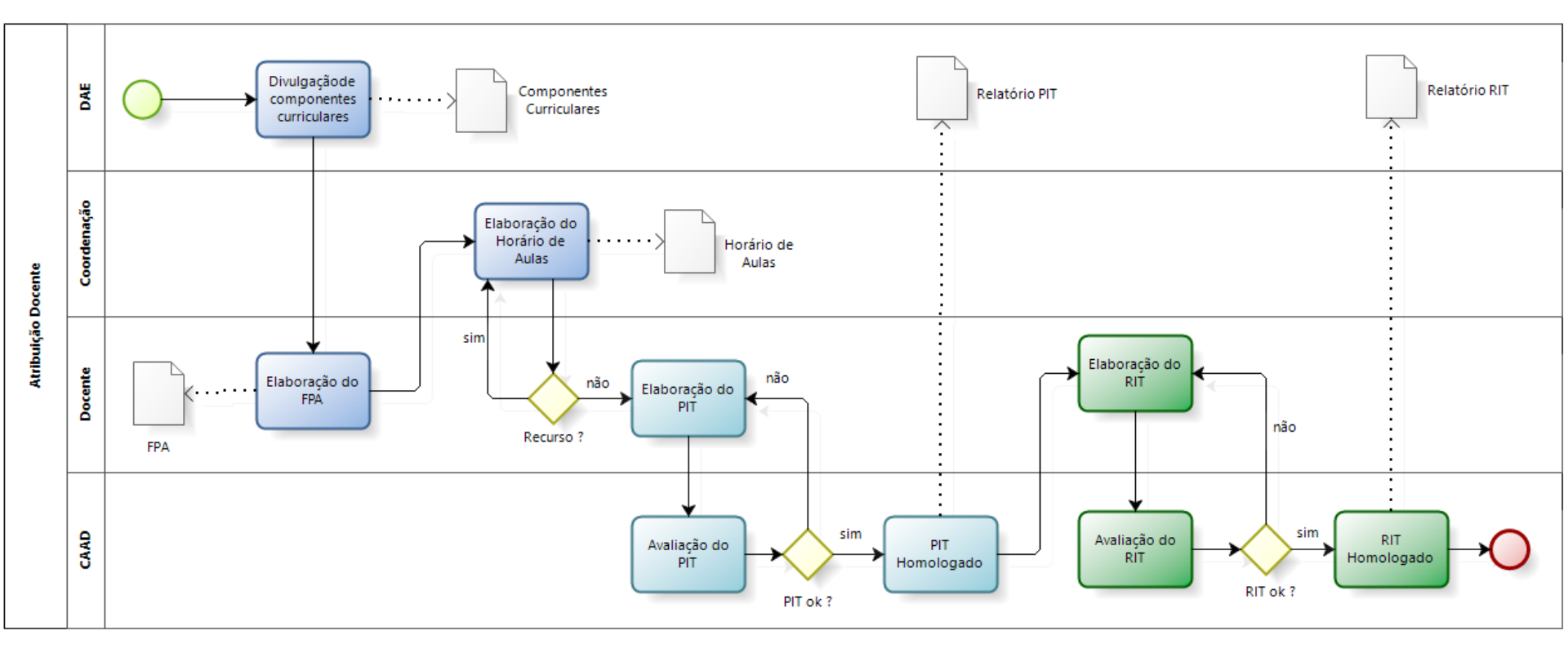

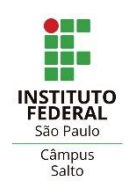

## 2 – Atribuição de Aulas

CAAD Salto IFSP – Unidade Salto

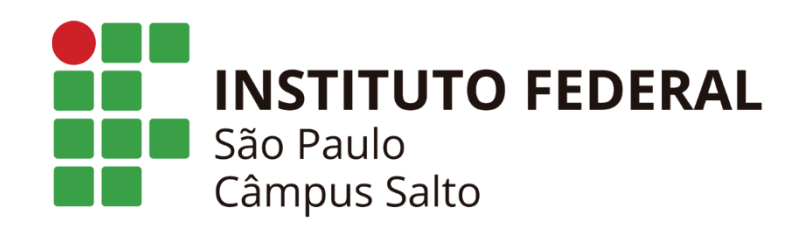

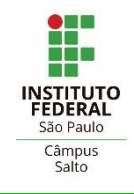

Fases do processo de atribuição de aulas:

#### 1. Divulgação dos Componentes Curriculares

- A divulgação dos componentes curriculares é de responsabilidade da DAE (Diretoria Adjunta Educacional).
- A data é previamente divulgada no calendário acadêmico.

#### 2. Elaboração do FPA (Formulário de Preferência de Atividades)

- O docente informa sua disponibilidade para regência de aulas e os componentes curriculares de seu interesse.
- O FPA é preenchido em uma planilha e enviado por e-mail ao grupo de coordenadores de curso: <u>coord.fpa.slt@ifsp.edu.br</u>
- O prazo de entrega do FPA é divulgado no calendário acadêmico.

#### 3. Divulgação do Horários dos Docentes

 A coordenação de curso elabora o horário dos docentes e a DAE se encarrega de divulgar, seguindo o calendário acadêmico.

### Fluxograma das Atividades do FPA

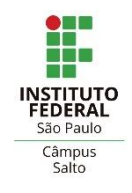

Fases do processo de atribuição de aulas:

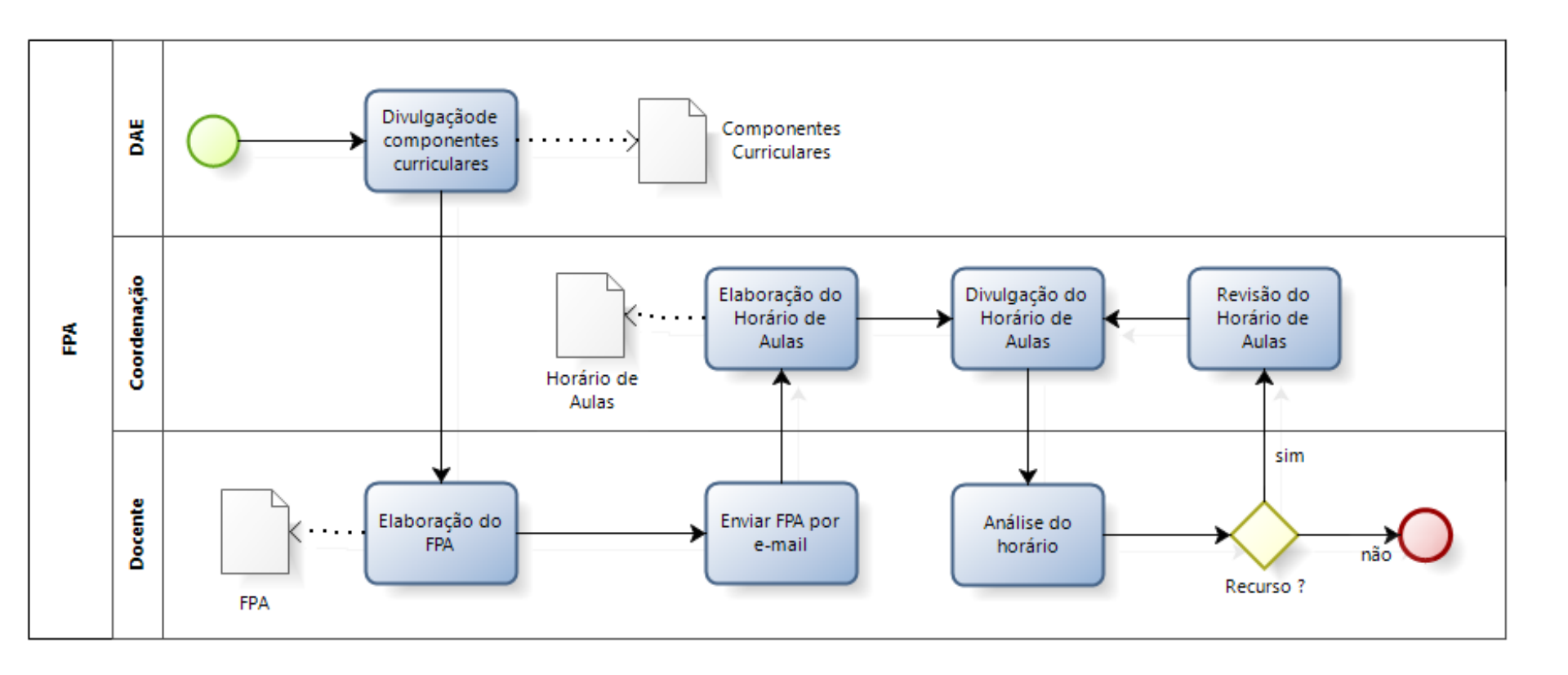

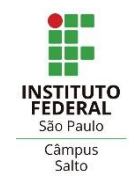

Para preencher o **FPA** (Formulário de Preferência de Atividades), o docente necessita:

- Componentes curriculares enviado pela DAE
- Planilha do FPA enviada pelos coordenadores de curso

A 1<sup>a</sup> parte do FPA tem a identificação dos dados pessoais do docente:

| ANEXO I                                                                 |                 |         |                     |       |              |         |      |        |                 |      |                          |              |      |         |
|-------------------------------------------------------------------------|-----------------|---------|---------------------|-------|--------------|---------|------|--------|-----------------|------|--------------------------|--------------|------|---------|
| Instituto Federal de Educação, Ciência e Tecnologia de São Paulo - IFSP |                 |         |                     |       |              |         |      |        |                 |      |                          |              |      |         |
|                                                                         | Formulário      | de Pref | erência de <i>l</i> | Ativi | dades -      | FPA (An | exo  | I - Re | soluçã          | o nº | <sup>,</sup> 112 de 7 ou | tubro        | o de | e 2014) |
|                                                                         |                 |         |                     |       |              |         |      |        |                 |      |                          |              |      |         |
| Campus:                                                                 |                 |         | Salt                | 0     | <u> </u>     |         |      |        | Ano/Semestre:   |      |                          | 2023/1       |      |         |
|                                                                         |                 |         |                     |       | Identifi     | oosão d | o Do | conto  |                 |      |                          |              |      |         |
|                                                                         |                 |         |                     |       | Identifi     | caçao u | 0 00 | cente  | •               |      |                          |              |      |         |
| Docente:                                                                | José da Silva   | а       |                     |       |              |         |      |        | Conhecido como: |      |                          | Zé           |      |         |
| Área:                                                                   | Informática     |         |                     | е     | e-mail:      |         |      |        | ze@ifsp.edu     |      |                          | <u>.br</u>   |      |         |
| Prontuário:                                                             | 1234-5 Telefone |         |                     | :     | 11-9999-9999 |         |      |        | Celular:        |      |                          | 11-9999-9999 |      |         |
| Regime de tra                                                           | balho:          | 20      | horas               |       | 40 hora      | is      | Х    | RDE    |                 |      | Substituto               | Temporário   |      |         |

### FPA – Disponibilidade de Horário

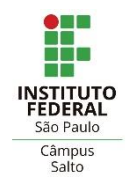

A 2ª parte do FPA tem a disponibilidade de horário do docente: marcar com X

| Disponibilidade de horário para atribuição de componentes curriculares |               |   |         |   |       |        |        |   |        |   |       |  |        |  |
|------------------------------------------------------------------------|---------------|---|---------|---|-------|--------|--------|---|--------|---|-------|--|--------|--|
| Turno                                                                  | Aula          |   | Segunda |   | Terça | Quarta |        |   | Quinta |   | Sexta |  | Sábado |  |
|                                                                        | 7h00 - 7h50   |   |         |   |       |        |        |   |        |   |       |  |        |  |
| 0                                                                      | 7h50 - 8h40   |   |         |   |       |        |        |   |        |   |       |  |        |  |
| Itin                                                                   | 8h40 - 9h30   |   |         |   |       |        |        |   |        |   |       |  |        |  |
| latu                                                                   | 9h45 - 10h35  |   |         |   |       |        |        |   |        |   |       |  |        |  |
| 2                                                                      | 10h35 - 11h25 |   |         |   |       |        |        |   |        |   |       |  |        |  |
|                                                                        | 11h25 - 12h15 |   |         |   |       |        |        |   |        |   |       |  |        |  |
|                                                                        |               |   |         |   |       |        |        |   |        |   |       |  |        |  |
| Turno                                                                  | Aula          |   | Segunda |   | Terça |        | Quarta |   | Quinta |   | Sexta |  | Sábado |  |
|                                                                        | 12h20 - 13h10 |   |         |   |       |        | N/A    |   |        |   |       |  | N/A    |  |
| 2                                                                      | 13h10 - 14h00 |   |         |   |       |        | N/A    |   |        |   |       |  | N/A    |  |
| erti                                                                   | 14h00 - 14h50 |   |         |   |       |        | N/A    |   |        |   |       |  | N/A    |  |
| odsa                                                                   | 15h05 - 15h55 | Х |         |   |       |        | N/A    | Х |        | Х |       |  | N/A    |  |
| Ve                                                                     | 15h55 - 16h45 | Х |         |   |       |        | N/A    | Х |        | Х |       |  | N/A    |  |
|                                                                        | 16h45 - 17h35 | Х |         |   |       |        | N/A    | Х |        | Х |       |  | N/A    |  |
|                                                                        |               |   |         |   |       |        |        |   |        |   |       |  |        |  |
| Turno                                                                  | Aula          |   | Segunda |   | Terça |        | Quarta |   | Quinta |   | Sexta |  | Sábado |  |
|                                                                        | 18h10 - 19h00 |   |         |   |       |        |        |   |        |   |       |  | N/A    |  |
| оц                                                                     | 19h00 - 19h50 | Х |         | Х |       | Х      |        | X |        | X |       |  | N/A    |  |
| tur                                                                    | 19h50 - 20h40 | Х |         | Х |       | Х      |        | Х |        | Х |       |  | N/A    |  |
| ž                                                                      | 20h55 - 21h45 | Х |         | Х |       | Х      |        | Х |        | X |       |  | N/A    |  |
| •                                                                      | 21h45 - 22h35 | Х |         | Х |       | Х      |        | Х |        | Х |       |  | N/A    |  |

Sim, desejo dedicar-me prioritariamente a atividades de ensino.

### **FPA – Componentes Curriculares**

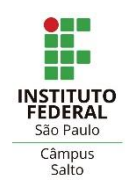

A 3<sup>a</sup> parte do FPA tem o preenchimento de

componentes curriculares de interesse do docente :

|            | Componentes curriculares de interesse do docente |                   |       |       |             |  |  |  |
|------------|--------------------------------------------------|-------------------|-------|-------|-------------|--|--|--|
| Sigla      | Nome                                             | Curso             | Turno | Aulas | Prioridade  |  |  |  |
| SLT-4      | Informática Avançada                             | Concomitante-TINF | N     | 6     | Prioritária |  |  |  |
| SLT-5      | Informática Básica                               | Concomitante-TINF | N     | 2     | Prioritária |  |  |  |
| SLT-8      | Programação 1                                    | Concomitante-TAUT | N     | 4     | Prioritária |  |  |  |
| SLT-1      | Programação 2                                    | Concomitante-TAUT | N     | 4     | Secundária  |  |  |  |
|            |                                                  |                   |       |       |             |  |  |  |
|            |                                                  |                   |       |       |             |  |  |  |
|            |                                                  |                   |       |       |             |  |  |  |
|            |                                                  |                   |       |       |             |  |  |  |
|            |                                                  |                   |       |       |             |  |  |  |
|            |                                                  |                   |       |       |             |  |  |  |
|            |                                                  |                   |       |       |             |  |  |  |
| Quantidade | de aulas consideradas prioritárias               | •                 |       |       | 12          |  |  |  |

### **FPA – Atividades Complementares**

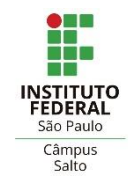

A 4<sup>a</sup> parte do FPA tem o preenchimento das atividades de **apoio ao ensino** e **atividades complementares**:

| Atividades de Apoio ao Ensino            |   |  |  |  |
|------------------------------------------|---|--|--|--|
| Reuniões de Professores                  | 2 |  |  |  |
| Atendimento ao Aluno                     | 4 |  |  |  |
|                                          |   |  |  |  |
|                                          |   |  |  |  |
|                                          |   |  |  |  |
|                                          |   |  |  |  |
|                                          |   |  |  |  |
| Atividades de Apoio ao Ensino (em horas) | 6 |  |  |  |

| Complementação de Atividades                 |    |  |  |  |
|----------------------------------------------|----|--|--|--|
| Presidencia da CAAD                          | 2  |  |  |  |
| Comissão de Sustentabilidade                 | 2  |  |  |  |
| Coordenador de Estágio                       | 4  |  |  |  |
| Participação na CEIC do Médio de Informática | 2  |  |  |  |
|                                              |    |  |  |  |
|                                              |    |  |  |  |
| Complementação de Atividades (em horas)      | 10 |  |  |  |

OBS: Ao término do preenchimento, gerar um PDF da planilha e enviar por e-mail ao grupo de coordenadores de curso: <u>coord.fpa.slt@ifsp.edu.br</u>

## 3 – Planejamento Carga Horária Semanal

CAAD Salto IFSP – Unidade Salto

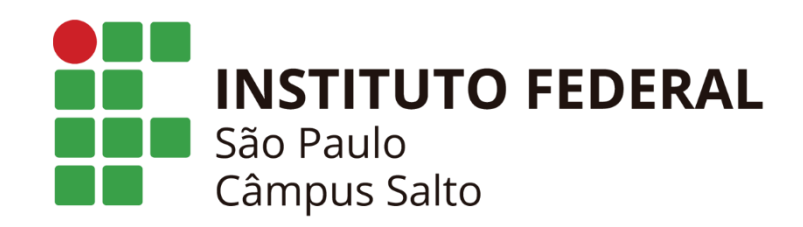

### Planejamento das Atividades Semestral

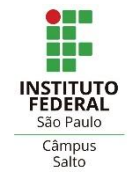

- 1. Registro das Atividades de Regência:
  - Registro das aulas de acordo com o horário de aulas divulgado.
  - A carga horária de organização de ensino é automática.
- 2. Registro de Outras Atividades:
  - a) Registro do Reunião Obrigatória e Atendimento ao Aluno
    - Registro de 2 horas de reunião semanal obrigatória.
    - Registro de 1 hora (mínimo) de atendimento ao aluno semanal
  - **b)** Registro de Atividades Complementares
    - Estas atividades podem ser: pesquisa e inovação, extensão, administração e formação continuada.

### Objetivo principal:

- Compor a carga horária de 40 ou 20 horas semanais
- Planejar as atividades do próximo semestre com antecedência
- Planejar é pensar e organizar a ação para alcançar os objetivos propostos, buscar eficiência, minimizar problemas, evitar erros e retrabalho

### Fluxograma das Atividades do PIT

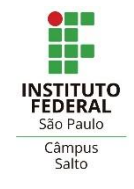

Fases do processo de planejamento das atividades:

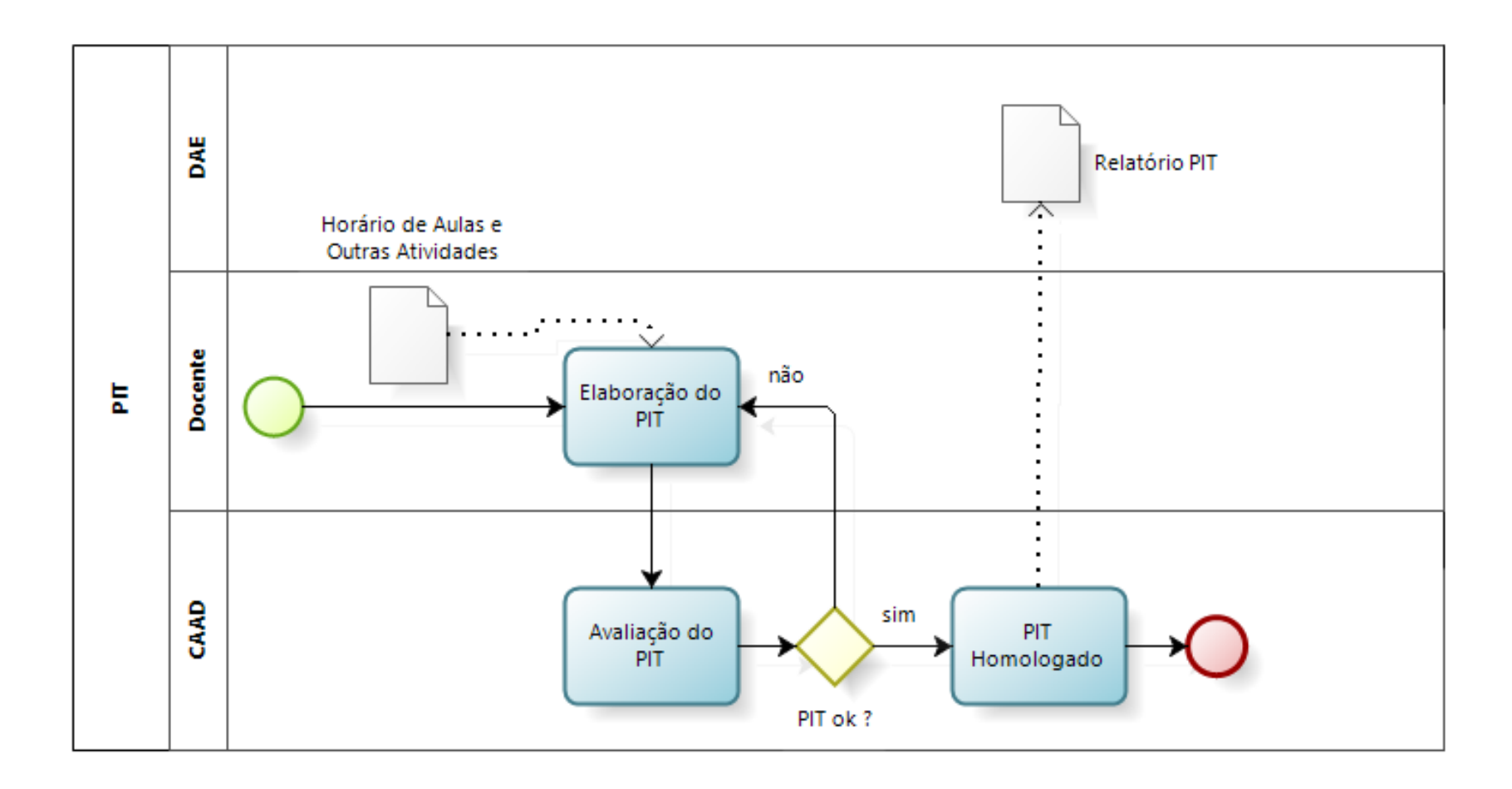

O registro do Plano Individual de Trabalho (PIT) é feito no SUAP:

- 1. Acessar o SUAP
- 2. Acessar Ensino -> Planejamento -> Atividade Docente
- 3. Selecionar Plano Individual de Trabalho (PIT)
- 4. Selecionar ano/período (PIT é semestral)
- 5. Clicar em "Adicionar Plano Individual de Trabalho Docente (PIT)"

| Planos Individuais de Traba<br>Planos Individua               | ais de Trabalho D       | ocente (PIT)                       |              |           | Adicionar Plano Individual de Trabalho Docent | e (PIT) Exportar para XLS | Ajuda |
|---------------------------------------------------------------|-------------------------|------------------------------------|--------------|-----------|-----------------------------------------------|---------------------------|-------|
| FILTROS:                                                      |                         |                                    |              |           |                                               |                           |       |
| Professor:                                                    | Campus:                 | Área avaliadora::                  | Ano/Período: | Vigente:  | Tempo desde o último trâmite                  | t:                        |       |
| Q Todos                                                       | Q, Todos                | Q, Todos                           | Q 2023.1     | × Q Todos | s Q Todos                                     | Filtrar                   |       |
|                                                               |                         |                                    |              |           |                                               |                           |       |
| Todos Meus Planos                                             | Em Elaboração/Revisão E | m Avaliação Validado e Publicado ( | Cancelado    |           |                                               |                           |       |
| Ação:                                                         | ~                       | Aplicar 0 de 0 selecionados        |              |           |                                               |                           |       |
| Ação:                                                         | •                       | Aplicar 0 de 0 selecionados        |              |           |                                               |                           |       |
| Nenhum Plano Individual de Trabalho Docente (PIT) encontrado. |                         |                                    |              |           |                                               |                           |       |

CAAD - Campus Salto

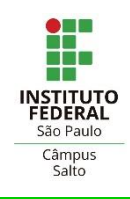

### **PIT: Dispensa de Preenchimento**

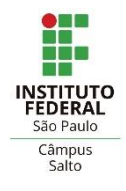

#### Dispensa de preenchimento: cargos de direção e afastamento

Início » Planos Individuais de Trabalho Docente (PIT) » Planos Individuais de Trabalho Docente (PIT) » Editar PIT 2023.1 v2

#### Editar PIT 2023.1 v2

Salvar

| Campus: *                      | SLT V                                                                                                    |
|--------------------------------|----------------------------------------------------------------------------------------------------|
| Area avaliadora: *             | CAAD Salto<br>Caso não esteja disponível a área avaliadora, solicite o cadastro ao Administrador de Diretoria do Campus. |
| Ano Letivo: *                  | 2023 ~                                                                                                    |
| Período Letivo:*               | 1                                                                                                    |
| Jornada de Trabalho: *         | Regime de Dedicação Exclusiva                                                                                            |
| Dispensado de<br>preenchimento | Marque essa opção caso não seja obrigatório o preenchimento do PIT, exemplo docente com Cargo de Direção                 |
| Importar atividades            | Marque esta opção para importar as atividades de um PIT existente                                                        |
|                                |                                                                                                    |

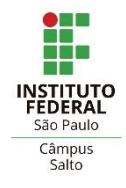

#### Dispensa de preenchimento: cargos de direção e afastamento

Início » Planos Individuais de Trabalho Docente (PIT) » Planos Individuais de Trabalho Docente (PIT) » Editar PIT 2023.1 v2

#### Editar PIT 2023.1 v2

| Campus: *                                      | SLT V                                                                                                    |
|------------------------------------------------|----------------------------------------------------------------------------------------------------|
| Area avaliadora: *                             | CAAD Salto                                                                                                    |
|                                                | Caso não esteja disponível a área avaliadora, solicite o cadastro ao Administrador de Diretoria do Campus.            |
| Ano Letivo: *                                  | 2023 ~                                                                                                    |
| Período Letivo:*                               | 1                                                                                                    |
| Jornada de Trabalho:*                          | Regime de Dedicação Exclusiva                                                                                         |
| Dispensado de<br>preenchimento                 | Marque essa opção caso não seja obrigatório o preenchimento do PIT, exemplo docente com Cargo de Direção              |
| Justificativa da dispensa<br>de preenchimento: | Descrever motivo da dispensa de preenchimento<br>Inserir número da portaria ou edital com data (se possível com link) |
|                                                |                                                                                                    |
|                                                | Você deve justificar o motivo da dispensa de preenchimento, caso tenha marcado que está dispensado.                   |
| Importar atividades                            | ☐<br>Marque esta opção para importar as atividades de um PIT existente                                                |

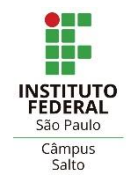

#### É possível importar as atividades de um PIT anterior existente:

| Início » | Planos Individuais de Trabalho Docente (PIT) » | Planos Individuais de Trabalho Docente (PIT) $\gg$ | Editar PIT 2023.1 v2 |
|----------|------------------------------------------------|----------------------------------------------------|----------------------|
| Edita    | ar PIT 2023.1 v2                               |                                                    |                      |

| Campus: *                       | SLT V                                                                                                    |
|---------------------------------|----------------------------------------------------------------------------------------------------|
| Area avaliadora: *              | CAAD Salto                                                                                                 |
|                                 | Caso não esteja disponível a área avaliadora, solicite o cadastro ao Administrador de Diretoria do Campus. |
| Ano Letivo: *                   | 2023 🗸                                                                                                    |
| Período Letivo: *               | 1                                                                                                    |
| Jornada de Trabalho: *          | Regime de Dedicação Exclusiva                                                                              |
| Dispensado de<br>preenchimento  | Marque essa opção caso não seja obrigatório o preenchimento do PIT, exemplo docente com Cargo de Direção   |
| Importar atividades             | Marque esta opção para importar as atividades de um PIT existente                                          |
| PITs existentes:                | PIT 2023.1 v1                                                                                              |
| Importar horários<br>atividades | Marque esta opção para importar também os horários das atividades de um PIT existente                      |
| Salvar                          |                                                                                                    |

### Tela inicial do PIT no SUAP

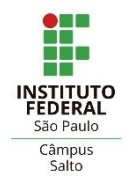

#### Na tela inicial do sistema, conferir os dados e clicar em "salvar":

Início » Planos Individuais de Trabalho Docente (PIT) » Planos Individuais de Trabalho Docente (PIT) » Editar PIT 2023.1 v2

#### Editar PIT 2023.1 v2

| Campus:*                       | SLT V                                                                                                    |
|--------------------------------|----------------------------------------------------------------------------------------------------|
| Area avaliadora: *             | CAAD Salto<br>Caso não esteja disponível a área avaliadora, solicite o cadastro ao Administrador de Diretoria do Campus. |
| Ano Letivo: *                  | 2023 🗸                                                                                                    |
| Período Letivo: *              | 1                                                                                                    |
| Jornada de Trabalho: *         | Regime de Dedicação Exclusiva                                                                                            |
| Dispensado de<br>preenchimento | Marque essa opção caso não seja obrigatório o preenchimento do PIT, exemplo docente com Cargo de Direção                 |
| Importar atividades            | Marque esta opção para importar as atividades de um PIT existente                                                        |
| Salvar                         |                                                                                                    |

### Novo PIT no SUAP

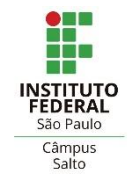

- 1. Na aba "Atividades" clicar em "Adicionar atividade de regência de aulas"
- 2. Registrar atividades de regência de aulas de acordo com o Horário de Aulas divulgado pelo coordenador de curso

Dados Gerais

| Codigo                                               | 27089                                                                                                    |
|------------------------------------------------------|----------------------------------------------------------------------------------------------------|
| Professor                                            | Ricardo Dantas Dematte (1855609)                                                                                  |
| Campus                                               | SLT                                                                                                    |
| Área Avalladora                                      | CAAD Salto                                                                                                    |
| Ano/Período Letivo                                   | 2023/1                                                                                                    |
| Versão                                               | v2                                                                                                    |
| Dispensado de<br>preenchimento                       | Não                                                                                                    |
| Posse                                                | Professor                                                                                                    |
| Situação                                             | Em elaboração                                                                                                    |
| Versão anterior                                      | Visualizar (Situação: Validado)                                                                                   |
|                                                      |                                                                                                    |
| Atividades Horário:                                  | Trâmites                                                                                                    |
| Atividades Horário<br>V Atividades                   | Trâmites Adicionar atividade de regéncia de aulas Adicionar outras atividades do PIT                              |
| Atividades Horário<br>Atividades      Nenhuma ativia | Trâmites  Trâmites  Adicionar atividade de regência de aulas  Adicionar outras atividades do PIT  ade registrada. |
| Atividades Horárion                                  | Trâmites Trâmites Adicionar atividade de regência de aulas Adicionar outras atividades do PIT ade registrada.     |
| Atividades Horárion                                  | Trâmites  Trâmites  Adicionar atividade de regência de aulas Adicionar outras atividades do PIT  ade registrada.  |
| Atividades Horário                                   | Trâmites                                                                                                    |

### Adicionar Atividades de Aulas no PIT

INSTITUTO FEDERAL São Paulo Câmpus Salto

- 1. Clicar em "Buscar"
- 2. Selecionar o curso previamente cadastrado e aprovado
- 3. Selecionar o componente curricular previamente cadastrado
- 4. Selecionar o turno do curso
- 5. Salvar e adicionar outra atividade até completar o todo horário

|              | Campus: *           | SLT                                                                       |        |
|--------------|---------------------|---------------------------------------------------------------------------|--------|
| 1            | Tipo Atividade: *   | Regência de Aulas                                                         |        |
|              | Método: *           | O Cadastrar Manualmente                                                   |        |
|              | Curso:              | SLT.TEC.INF.2010 - TÉCNICO EM INFORMÁTICA (Câmpus Salto)                  | Buscar |
|              | Componente:         | MOD.03308 (AEPT1) - ALGORITMOS E PROGRAMAÇÃO - Médio [133.40 h/160 Aulas] | Buscar |
|              | Turno do curso:     | Noturno                                                                   |        |
| $\backslash$ | Turma:              |                                                                           |        |
| lvar e ad    | dicionar outra ativ | ividade de regência                                                       |        |

### Cadastrar Horário de Aulas no PIT

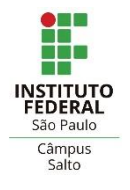

1. Clicar em "Editar horário" para cadastrar o horário da aula

#### 🕕 Carga Horária Total: Oh

Adicionar

#### Atividades de Regência

| Opções Código Campus Sigla da disciplina Disciplina Curso Turno Número de aulas Descrição da Carga Horária Situação da Carga Horária Editar Hor                                                                                                    |  |  |  |  |  |  |  |          | Editar Horário |
|----------------------------------------------------------------------------------------------------|--|--|--|--|--|--|--|----------|----------------|
| Image: March and March and March |  |  |  |  |  |  |  | Pendente | Editar horário |
| Número total de aulas: 0 aulas<br>Conversão em horas (Art. 14º. §4º. da Resolução Nº 109/2015): 0 hora(s)                                                                                                    |  |  |  |  |  |  |  |          |                |
| Carga horária obrigatória de Organização do Ensino: 0 hora(s)                                                                                                    |  |  |  |  |  |  |  |          |                |
| Tempo total dedicado à Aulas e Organização de Ensino: 0 hora(s)                                                                                                    |  |  |  |  |  |  |  |          |                |

- 2. Selecionar Período, Dia da semana, Início da Aula e Término da Aula
- 3. Clicar em Adicionar
- 4. Repetir esta ação até inserir todos os componentes do horário

| Total de aulas cadastra | das: 0 aulas               |   |                         |   |                    |       |   |
|-------------------------|----------------------------|---|-------------------------|---|--------------------|-------|---|
| Horário do Campus:      | * SLT - Educ. Básica (SLT) |   |                         |   |                    |       | ~ |
| Período:                | Noturno                    |   |                         |   |                    |       | ~ |
| Dia da semana:          | Segunda                    | ~ | Início da Aula: * 19:00 | ~ | Término da Aula: * | 22:35 | ~ |

### Visualizar Horário de Aulas no PIT

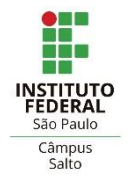

1. Clicar na aba "Horário" para visualizar o seu horário:

#### Dados Gerais

| Código                         | 27089                            |
|--------------------------------|----------------------------------|
| Professor                      | Ricardo Dantas Dematte (1855609) |
| Campus                         | SLT                              |
| Área Avaliadora                | CAAD Salto                       |
| Ano/Período Letivo             | 2023/1                           |
| Versão                         | v2                               |
| Dispensado de<br>preenchimento | Não                              |
| Posse                          | Professor                        |
| Situação                       | Em elaboração                    |
| Versão anterior                | Visualizar (Situação: Validado)  |

| Atividades | Horários Trâmite | 5                                                                                    |                                          |                                          |                                          |                                                                                      |        |
|------------|------------------|--------------------------------------------------------------------------------------|------------------------------------------|------------------------------------------|------------------------------------------|--------------------------------------------------------------------------------------|--------|
| ∽ Hor      | ários            |                                                                                      |                                          |                                          |                                          |                                                                                      |        |
|            | Domingo          | Segunda                                                                              | Terça                                    | Quarta                                   | Quinta                                   | Sexta                                                                                | Sábado |
|            |                  | <b>19:00 - 20:40</b><br>Regência SLTAELP<br><b>20:55 - 22:35</b><br>Regência SLTPRO1 | <b>19:00 - 22:35</b><br>Regência SLTPRO1 | <b>07:50 - 11:30</b><br>Regência SLTALO1 | <b>09:40 - 12:20</b><br>Regência SLTALO1 | <b>19:00 - 20:40</b><br>Regência SLTAELP<br><b>20:55 - 22:35</b><br>Regência SLTPRO1 |        |
|            |                  |                                                                                      |                                          |                                          |                                          |                                                                                      |        |

### Horas de Organização de Ensino no PIT

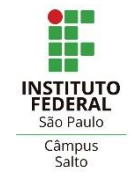

- Atividades de Organização de Ensino:
- 1. Preparação de ambientes e materiais didáticos
- 2. Elaboração de planos de ensino e aula
- 3. Produção ou correção de instrumentos de avaliação
- 4. Registro de informações acadêmicas (notas e faltas)

Resolução 121/2015 Art.10º "A carga horária semanal destinada a Organização de Ensino deve ser igual ao tempo destinado a Regência de Aulas..."

| Carga Horária Total: 32h                                                                                                    |                                                                                                    |              |                   |                            |  |  |  |  |  |                |
|----------------------------------------------------------------------------------------------------|----------------------------------------------------------------------------------------------------|--------------|-------------------|----------------------------|--|--|--|--|--|----------------|
| Opções                                                                                                    | Opções Código Campus Sigla da disciplina Disciplina Curso Turno Número de aulas Descrição da Carga Horária Situação da Carga Horária Editar Horário                                                                                                    |              |                   |                            |  |  |  |  |  |                |
| c e i                                                                                                    | Image: Strate in the strate in the strate |              |                   |                            |  |  |  |  |  |                |
| 12 <b>e</b> 1                                                                                                    | Image: Constraint of the second second se |              |                   |                            |  |  |  |  |  | Editar horário |
| C 🖉 i                                                                                                    | Image: Contract of the second second seco |              |                   |                            |  |  |  |  |  | Editar horário |
| Número total de aulas: <mark>19 aula(s) de 50 minutos;</mark><br>Conversão em horas (Art. 14º. §4º. da Resolução Nº 109/2015): <mark>16 hora(s)</mark> |                                                                                                    |              |                   |                            |  |  |  |  |  |                |
| Carga ho                                                                                                    | rária obrigat                                                                                                    | ória de Orga | anização do Ensin | <mark>o: 16 hora(s)</mark> |  |  |  |  |  |                |
| Tempo to                                                                                                    | tal dedicado                                                                                                    | à Aulas e C  | Organização de Er | nsino: 32 hora(s)          |  |  |  |  |  |                |

- Após o término do registro das atividades de Regência, é necessário registras "Outras atividades" para complementação da carga horária.
- 1. Clicar em "Adicionar outras atividades do PIT"

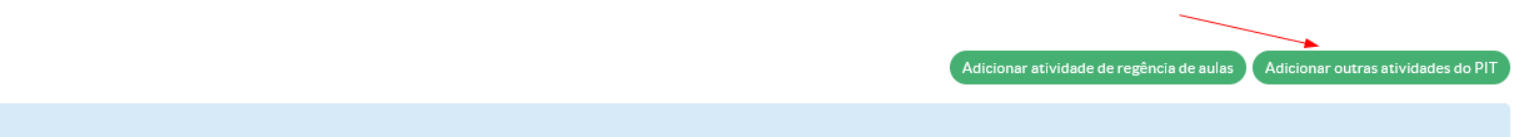

#### Carga Horária Total: 32h

Atividades

#### Atividades de Regência

| Opções                 | Código                                                                                                    | Campus | Sigla da<br>disciplina | Disciplina                               | Curso                                   | Turno    | Número de aulas             | Descrição da Carga Horária                                                        | Situação da Carga Horária  | Editar Horário |
|------------------------|----------------------------------------------------------------------------------------------------|--------|------------------------|------------------------------------------|-----------------------------------------|----------|-----------------------------|-----------------------------------------------------------------------------------|----------------------------|----------------|
| C . î                  | 435015                                                                                                    | SLT    | SLTAELP                | Algoritmos e Lógica de<br>Programação    | Técnico em Informática                  | Noturno  | 4 aula(s) de 50<br>minutos; | Segunda das 19:00 às 20:40; Sexta das 19:00 às 20:40                              | Carga horária já informada | Editar horário |
| c e î                  | 435016                                                                                                    | SLT    | SLTALO1                | Algorítimos e Lógica de<br>Programação 1 | Bacharelado em Ciência da<br>Computação | Matutino | 7 aula(s) de 50<br>minutos; | Quarta das 07:50 às 11:30; Quinta das 09:40 às 12:20                              | Carga horária já informada | Editar horário |
| c e î                  | 435014                                                                                                    | SLT    | SLTPRO1                | Programação 1                            | Técnico em Automação<br>Industrial      | Noturno  | 8 aula(s) de 50<br>minutos; | Segunda das 20:55 às 22:35; Terça das 19:00 às<br>22:35; Sexta das 20:55 às 22:35 | Carga horária já informada | Editar horário |
| Número to<br>Conversão | Número total de aulas: 19 aula(s) de 50 minutos;<br>Conversão em boras (Art 14º 84º da Resolução Nº 109/2015): 16 bora(s) |        |                        |                                          |                                         |          |                             |                                                                                   |                            |                |

Carga horária obrigatória de Organização do Ensino: 16 hora(s)

Tempo total dedicado à Aulas e Organização de Ensino: 32 hora(s)

EDERA São Paulo Câmpus Salto

INSTITUTO FEDERAL São Paulo Câmpus Salto

- Selecionar Categoria da Atividade:
  - Ensino, Pesquisa, Extensão, Administração ou Formação Continuada
- Selecionar Tipo da Atividade:
  - Atividade de acordo com a categoria selecionada
- Cadastrar Carga Horária:
  - Verificar portaria 2345/2021 ou portaria/edital do campus
- Descrição da Atividade
  - Breve descrição da atividade com portaria/edital (preferencialmente)

| Dados Gerais                   |                                                                                                    |
|--------------------------------|----------------------------------------------------------------------------------------------------|
| Campus: *                      | SLT ~                                                                                                    |
| Categoria atividade: *         | Ensino V Tipo de Atividade:"                                                                                                    |
| Carga horária (em horas):<br>* | Formato: "9.999,99"                                                                                                    |
| Descrição da Atividade: *      | Coordenação e participação em projeto XPTO<br>Portaria de designação nº 123 de 31/02/2023<br>link da portaria:<br>https://tinyurl.com/287xv8vs |
|                                | G                                                                                                    |

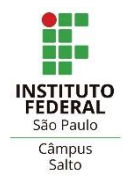

Obrigatório: 2 horas de reunião e 1 hora de atendimento ao aluno (mínimo)

#### ANEXO I da Portaria IFSP nº 2345 de 07 de abril de 2021

Atividades de Apoio ao Ensino e Representação Institucional, limite de horas semanais e comprovantes esperados

| Ortupo         Sub_grup         Por atividade         SEMANAL         Comprovação           Trabalho de final de curso de<br>graduação ou educação básica         Coordenação         até 1h/curso         até 2h         Portaria de designação           Atividades complementares (AC) ou Teórico-práticas de<br>aprofundamento (ATPA), conforme previstas no PPC<br>(Antiga AACC)          até 4h         Declaração de orientação do curso           Projeto integrador<br>vinculada ao professor que<br>ministra a disciplina)         Coordenação         até 1h/curso         até 2h         Portaria de designação           Bolsa Discente (projetos de monitoria inclusive)         até 4h/projeto         até 3h         Termo de Aceite de Orientação assinado pelo<br>orientação emitida pelo Sistema Unificado de Def           Estágio supervisionado (Licenciaturas)         até 1h/aluno         até 21h         Declaração emitida pelo Sistema Unificado de<br>Administração de curso ou pela Coordenadoria | Compa       | Sub any                                                                          | Limite de Carg                                  | ga Horária       | Comproveção                                                                                                    |                                                                                                |  |
|----------------------------------------------------------------------------------------------------|-------------|----------------------------------------------------------------------------------|-------------------------------------------------|------------------|----------------------------------------------------------------------------------------------------|------------------------------------------------------------------------------------------------|--|
| Trabalho de final de curso de graduação ou educação básica       Coordenação       até 1h/curso       até 2h       Portaria de designação         Atividades complementares (AC)       ou Teórico-práticas de aprofundamento (ATPA), conforme previstas no PPC (Antiga AACC)        até 4h       Declaração de orientação do curso         Orientação       até 1h/curso       até 10h       Declaração de orientação, ou ata de defesa         Orientações       Projeto integrador (Se a orientação não for vinculada ao professor que ministra a disciplina)       Coordenação       até 1h/curso       até 10h       Declaração de orientação, ou ata de defesa         Bolsa Discente (projetos de monitoria inclusive)       até 4h/projeto       até 3h       Termo de Aceite de Orientação assinado pelo orientação pública (SUAP), pela         Estágio supervisionado (Licenciaturas)       até 1h/aluno       até 21h       Declaração emitida pelo Sistema Unificado de Administração Pública (SUAP), pela          | Grupo       | Sub_gru                                                                          | ibo                                             | Por atividade    | SEMANAL                                                                                                    | Comprovação                                                                                    |  |
| graduação ou educação básica       Orientação       até 2h/trabalho       até 10h       Declaração de orientação, ou ata de defesa         Atividades complementares (AC) ou Teórico-práticas de aprofundamento (ATPA), conforme previstas no PPC (Antiga AACC)        até 4h       Declaração da Coordenação do curso         Projeto integrador (Se a orientação não for vinculada ao professor que ministra a disciplina)       Coordenação       até 1h/curso       até 10h       Declaração de orientação, ou ata de defesa         Bolsa Discente (projetos de monitoria inclusive)       até 4h/projeto       até 3h       Termo de Aceite de Orientação assinado pelo orientador o orientados ou Certificado de Defencientação emitida pelo Sistema Unificado de Administração Pública (SUAP), pela Coordenação de curso ou pela Coordenadoria         Estágio supervisionado (Licenciaturas)       até 1h/aluno       até 21h       Declaração de curso ou pela Coordenadoria                                          |             | Trabalho de final de curso de                                                    | Coordenação                                     | até 1h/curso     | até 2h                                                                                                    | Portaria de designação                                                                         |  |
| Atividades complementares (AC) ou Teórico-práticas de aprofundamento (ATPA), conforme previstas no PPC (Antiga AACC)        até 4h       Declaração da Coordenação do curso         Orientações       Projeto integrador (Se a orientação não for vinculada ao professor que ministra a disciplina)       Coordenação       até 1h/curso       até 2h       Portaria de designação         Bolsa Discente (projetos de monitoria inclusive)       até 4h/projeto       até 1h/projeto       até 3h       Termo de Aceite de Orientação assinado pelo orientador e orientados ou Certificado de Def         Estágio supervisionado (Licenciaturas)       até 1h/aluno       até 21h       Declaração emitida pelo Sistema Unificado d                                                                                                    |             | graduação ou educação básica                                                     | Orientação                                      | até 2h/trabalho  | até 10h                                                                                                    | Declaração de orientação, ou ata de defesa                                                     |  |
| Projeto integrador<br>(Se a orientação não for<br>vinculada ao professor que<br>ministra a disciplina)         Coordenação         até 1h/curso         até 2h         Portaria de designação           Orientações         Orientação não for<br>vinculada ao professor que<br>ministra a disciplina)         Orientação         até 2h/projeto         até 10h         Declaração de orientação, ou ata de defesa           Bolsa Discente (projetos de monitoria inclusive)         até 1h/projeto         até 3h         Termo de Aceite de Orientação assinado pelo<br>orientador e orientados ou Certificado de Def           Estágio supervisionado (Licenciaturas)         até 1h/aluno         até 21h         Declaração emitida pelo Sistema Unificado de<br>Administração Pública (SUAP), pela<br>Coordenação de curso ou pela Coordenadoria                                                                                                    |             | Atividades complementares (AC)<br>aprofundamento (ATPA), confor<br>(Antiga AACC) | ) ou Teórico-práticas de<br>me previstas no PPC |                  | até 4h                                                                                                    | Declaração da Coordenação do curso                                                             |  |
| Orientações       (Se a orientação não for vinculada ao professor que ministra a disciplina)       Orientação       até 2h/projeto       até 10h       Declaração de orientação, ou ata de defesa         Bolsa Discente (projetos de monitoria inclusive)       até 4h/projeto       até 4h/projeto       até 8h       Termo de Aceite de Orientação assinado pelo orientador e orientados ou Certificado de Def         Estágio supervisionado (Licenciaturas)       até 1h/aluno       até 21h       Ocordenação de curso ou pela Coordenadoria                                                                                                    |             | Projeto integrador                                                               | Coordenação                                     | até 1h/curso     | até 2h                                                                                                    | Portaria de designação                                                                         |  |
| vinculada ao professor que<br>ministra a disciplina)Co-orientaçãoaté 1h/projetoaté 3hTermo de Aceite de Orientação assinado pelo<br>orientador e orientados ou Certificado de DetBolsa Discente (projetos de monitoria inclusive)até 4h/projetoaté 8hDeclaração emitida pelo Sistema Unificado dEstágio supervisionado (Licenciaturas)até 1h/alunoaté 21hAdministração Pública (SUAP), pela<br>Coordenação de curso ou pela Coordenadoria                                                                                                    | Orientações | (Se a orientação não for                                                         | Orientação                                      | até 2h/projeto   | até 10h                                                                                                    | Declaração de orientação, ou ata de defesa                                                     |  |
| Bolsa Discente (projetos de monitoria inclusive)       até 4h/projeto       até 8h       Declaração emitida pelo Sistema Unificado d         Estágio supervisionado (Licenciaturas)       até 1h/aluno       até 21h       Administração Pública (SUAP), pela         Estágio supervisionado (Licenciaturas)       até 1h/aluno       até 21h       Fotordenação de curso ou pela Coordenadoria                                                                                                    |             | vinculada ao professor que<br>ministra a disciplina)                             | Co-orientação                                   | até 1h/projeto   | até 3h                                                                                                    | Termo de Aceite de Orientação assinado pelo<br>orientador e orientados ou Certificado de Defes |  |
| Estágio supervisionado (Licenciaturas)     até 1h/aluno     até 21h     Administração Pública (SUAP), pela<br>Coordenação de curso ou pela Coordenadoria                                                                                                    |             | Bolsa Discente (projetos de moni                                                 | até 4h/projeto                                  | até 8h           | Declaração emitida pelo Sistema Unificado de<br>Administração Pública (SUAP), pela<br>Coordenação de curso ou pela Coordenadoria d |                                                                                                |  |
| $\mathbf{F}_{\mathbf{t}}(\mathbf{r}) = \mathbf{F}_{\mathbf{t}}(\mathbf{r})$                                                                                                    |             | Estágio supervisionado (Licencia                                                 | até 1h/aluno                                    | até 21h          |                                                                                                    |                                                                                                |  |
| Estagio supervisionado (Demais cursos) ate 11/aluno ate 21n Extensão                                                                                                    |             | Estágio supervisionado (Demais                                                   | cursos)                                         | até 1h/aluno     | até 21h                                                                                                    | Extensão                                                                                       |  |
| Colegiado de curso Presidente e Membro até 2h/colegiado                                                                                                    |             | Colegiado de curso                                                               | Presidente e Membro                             | até 2h/colegiado |                                                                                                    |                                                                                                |  |
| Apenas Membro até 1h/colegiado                                                                                                    |             | Colegiado de ediso                                                               | Apenas Membro                                   | até 1h/colegiado |                                                                                                    |                                                                                                |  |
| Presidente e Membro até 2h/núcleo                                                                                                    |             |                                                                                  | Presidente e Membro                             | até 2h/núcleo    |                                                                                                    |                                                                                                |  |
| Reuniões     Nucleo Docente Estruturante     Apenas Membro     até 1h/núcleo     até 6h     Cópia da portaria de nomeação                                                                                                    | Reuniões    | Nucleo Docente Estruturante                                                      | Apenas Membro                                   | até 1h/núcleo    | até 6h                                                                                                    | Cópia da portaria de nomeação                                                                  |  |
| Comissões de Estruturação e Presidente e Membro até 2h/comissão                                                                                                    |             | Comissões de Estruturação e                                                      | Presidente e Membro                             | até 2h/comissão  |                                                                                                    |                                                                                                |  |
| Implementação de Curso     Apenas Membro     até 1h/comissão                                                                                                    |             | Implementação de Curso<br>(CEIC)                                                 | Apenas Membro                                   | até 1h/comissão  |                                                                                                    |                                                                                                |  |

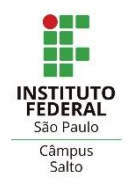

|                                               |                                                                     |                          | i                                                                       |                                                                                                    |
|-----------------------------------------------|---------------------------------------------------------------------|--------------------------|-------------------------------------------------------------------------|----------------------------------------------------------------------------------------------------|
|                                               | Atendimento ao aluno                                                | Mínimo de 1<br>hora      | Até 6h                                                                  | Indicação no PIT                                                                                                    |
| Outras<br>atividades<br>de apoio ao<br>ensino | Recuperação paralela (por componente curricular da educação básica) | até 1h por<br>componente | até 6h                                                                  | Declaração da Coordenação de curso,<br>Coordenadoria Sociopedagógica ou Projeto de<br>Recuperação Paralela aprovado                                                              |
|                                               | Plantão semanal para eventuais substituições                        |                          | Até 4h                                                                  | Anuência do Diretor Geral, ou Diretor Adjunto<br>Educacional ou Coordenador do Curso                                                                                             |
|                                               | Atividades relacionadas com cursos e/ou projetos de EAD             |                          |                                                                         | A carga horária semanal e comprovantes devem<br>ser definidos no projeto ou por regulamentação<br>específica do Centro de Referência em EaD ou<br>setor equivalente da reitoria. |
|                                               | Atividade para estudantes com deficiência                           |                          | De acordo<br>com<br>indicação do<br>NAPNE ou<br>Coordenador<br>do Curso | Declaração do NAPNE ou Coordenador do curso                                                                                                    |
|                                               | Curso de nivelamento ou reforço (incluindo preparação das aulas)    | até 4h/curso             | até 4h                                                                  | Declaração da Coordenação de curso                                                                                                    |

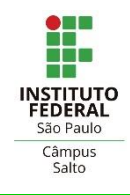

#### ANEXO II da Portaria IFSP nº 2345 de 07 de abril de 2021.

Atividades de Pesquisa e Inovação, Extensão e Representação Institucional, limite de horas semanais e comprovantes esperados

| Groups                 | Sub                                                                 | Limite de Car                                                                     | ga Horária         | Comproveção                                                                                                    |                                                                                     |  |
|------------------------|---------------------------------------------------------------------|-----------------------------------------------------------------------------------|--------------------|----------------------------------------------------------------------------------------------------|-------------------------------------------------------------------------------------|--|
| Grupo                  | Sub_grupo                                                           | )                                                                                 | Por atividade      | SEMANAL                                                                                                    | Comprovação                                                                         |  |
|                        | Pós-graduação lato sensu                                            | Orientação                                                                        | até 4h/trabalho    | até 12h                                                                                                    | Termo de Aceite de Orientação assinado                                              |  |
| Orienteeãe             | Pás-graduação stricto sensu                                         | Orientação                                                                        | até 8h/trabalho    | até 12h                                                                                                    | pelo orientador e orientados ou                                                     |  |
| Onentação              | ros-graduação stricto sensu                                         | Co-orientação                                                                     | até 4h/trabalho    | até 8h                                                                                                    | Certificado de Defesa ou Declaração da                                              |  |
|                        | Iniciação científica ou tecnológica                                 | Orientação                                                                        | até 4h/trabalho    | até 17h                                                                                                    | Coordenação do curso                                                                |  |
| Avaliação              | Projeto de ensino, pesquisa, inovação o                             | ou extensão                                                                       | até 1h/por projeto | até 3h                                                                                                    | Declaração ou documento da entidade ou<br>órgão para o qual o projeto foi submetido |  |
| Avanação               | Artigo submetido para periódico                                     |                                                                                   | até 1h/artigo      | até 3h                                                                                                    | Declaração ou documento do coordenador                                              |  |
|                        | Artigo submetido para congresso                                     |                                                                                   | até 1h/artigo      | até 3h                                                                                                    | do congresso, ou do editor do periódico                                             |  |
|                        | Trabalho final de curso de graduação c                              | ou ensino médio                                                                   | até 1h/banca       |                                                                                                    |                                                                                     |  |
| Participação em        | Pós-graduação lato sensu                                            |                                                                                   | até 1h/banca       | - 4 5 41-                                                                                                    | Ata de defesa, ou declaração de<br>participação                                     |  |
| banca                  | Pós-graduação stricto sensu                                         |                                                                                   | até 2h/banca       | ate 4n                                                                                                    |                                                                                     |  |
|                        | Processo seletivo simplificado                                      |                                                                                   | até 0,5h/banca     |                                                                                                    |                                                                                     |  |
|                        | Livro original como autor (com ISBN)                                | até 8h/livro                                                                      |                    | Cópia da publicação, ou declaração de<br>aceite para publicação ou Declaração do<br>próprio autor da fase que se encontra a<br>obra, cronograma anexado e anuência do     |                                                                                     |  |
|                        | Livro original como organizador (com                                | até 4h/livro                                                                      |                    |                                                                                                    |                                                                                     |  |
| Dublices               | Tradução de livro (com ISBN)                                        |                                                                                   | até 4h/livro       | até 8h                                                                                                    | diretor do câmpus.                                                                  |  |
| Publicação<br>/Redação | Capítulo de livro (com ISBN)                                        | até 3h/capítulo                                                                   |                    | Cópia da publicação, ou declaração de<br>aceite para publicação. Considera-se aqui<br>capítulos novos não oriundos de artigos<br>científicos já publicados em periódicos. |                                                                                     |  |
|                        | Artigo científico completo publicado e<br>evento com Qualis A       | Artigo científico completo publicado em periódico ou anais de evento com Qualis A |                    |                                                                                                    | Cópia da publicação, ou declaração de<br>aceite para publicação ou declaração de    |  |
|                        | Artigo científico completo publicado e<br>evento – Estrato Qualis B | até 3h/artigo                                                                     |                    | submissão                                                                                                    |                                                                                     |  |

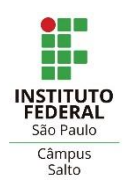

|                              | Resumo simples ou expandido, em ana                                          | is de eventos        | até 1h/resumo |                                                    |                                                                                 |
|------------------------------|------------------------------------------------------------------------------|----------------------|---------------|----------------------------------------------------|---------------------------------------------------------------------------------|
|                              | Artigo em revistas de divulgação cient                                       | ífica ou tecnológica | até 2h/artigo |                                                    |                                                                                 |
|                              | Artigo em periódicos diversos ou sem (jornais, outros que não sejam revista) | até 1h/artigo        |               |                                                    |                                                                                 |
|                              | Corpo editorial de publicação                                                | Editor-chefe         |               | até 8h                                             | Cópia da publicação contendo o corpo<br>editorial e o editor chefe              |
|                              | científica com Qualis A                                                      | Membro               |               | até 3h                                             | Cópia da publicação contendo o corpo<br>editorial ou declaração do Editor-chefe |
| Conselhos,                   | Corpo editorial de publicação                                                | Editor-chefe         |               | até 4h                                             | Cópia da publicação contendo o corpo<br>editorial e o editor chefe              |
| Comitês, Núcleos<br>Externos | científica com Qualis B                                                      | Membro               |               | até 1h                                             | Cópia da publicação contendo o corpo<br>editorial ou declaração do Editor-chefe |
|                              | Conselho de classe profissional                                              | até 1h/conselho      | até 4h        | Declaração do Conselho de classe                   |                                                                                 |
|                              | Outro conselho, comitê ou núcleo                                             | até 1h/conselho      | até 4h        | Declaração emitida pelo conselho, comitê ou núcleo |                                                                                 |
|                              | Coordenação sindical                                                         |                      |               | até 21h                                            | Declaração do Sindicato                                                         |

| Commo                | Sale anna                                                   | Limite de Carg                                    | ga Horária | Comprovação                     |  |  |
|----------------------|-------------------------------------------------------------|---------------------------------------------------|------------|---------------------------------|--|--|
| Grupo                | Sub_grupo                                                   | Por atividade                                     | SEMANAL    |                                 |  |  |
|                      | Conselho superior                                           |                                                   |            |                                 |  |  |
|                      | Cead                                                        | Conforme portaria                                 |            |                                 |  |  |
|                      | CONEN                                                       | de designação ou<br>regulamentação<br>específica, |            |                                 |  |  |
|                      | CONPIP                                                      |                                                   | atá Sh     |                                 |  |  |
| Conselhos, Comitês e | CONEX                                                       |                                                   | ate off    |                                 |  |  |
| Institucionais       | Comitê de ética em pesquisa                                 | horária do                                        |            | Copia da portaria de designação |  |  |
|                      | CONCAM                                                      | presidente e                                      |            |                                 |  |  |
|                      | Outro conselho, comitê ou núcleo institucional ou de campus | demais                                            |            |                                 |  |  |
|                      | CPA                                                         | participantes                                     | até 10h    |                                 |  |  |
|                      | CPPD                                                        |                                                   | até 21h    |                                 |  |  |

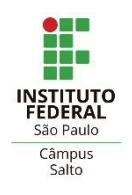

| Comme                                                              | Seek anne a                                                                                                    | Limite de Car                   | ga Horária                                | Comproveção                                                                                                    |  |
|--------------------------------------------------------------------|----------------------------------------------------------------------------------------------------|---------------------------------|-------------------------------------------|----------------------------------------------------------------------------------------------------|--|
| Grupo                                                              | Sub_grupo                                                                                                    | Por atividade                   | de SEMANAL<br>Publicação no DO (União, Es |                                                                                                    |  |
|                                                                    | Elaboração de projeto cooperativo com instituições públicas<br>e privadas com contrapartida financeira (PROCIM,<br>EMBRAPII, Edital de Inovação) | até 8h/projeto                  | Até 8h                                    | Publicação no DO (União, Estado ou<br>Municipal) do extrato do acordo celebrado<br>mais a relação da equipe que consta do |  |
| Elaboração                                                         | Elaboração de projeto cooperativo com instituições públicas<br>e privadas sem contrapartida financeira                                           | até 4h/projeto                  | Até 8h                                    | plano de trabalho ou relatório do<br>andamento da cooperação                                                              |  |
|                                                                    | Projeto ensino, pesquisa, inovação e extensão                                                                                                    | até 4h/projeto                  | até 8h                                    | Comprovante de submissão                                                                                                  |  |
|                                                                    | Pedido de proteção intelectual aprovado pelo Núcleo de<br>Inovação Tecnológica e em andamento                                                    | até 8h/pedido                   | até 16h                                   | Declaração do Núcleo de Inovação<br>Tecnológica                                                                           |  |
|                                                                    | Coordenação de programa com dois ou mais projetos                                                                                                | Até 8h/programa                 |                                           | Relatório parcial ou final do<br>programa/projeto, ou declaração emitida                                                  |  |
| Programa e Projeto de<br>ensino, pesquisa e<br>inovação e extensão | Coordenação de projeto                                                                                                    | Até 8h/projeto                  | até 21h                                   | pela pró-reitoria responsável pela<br>aprovação do programa ou projeto,<br>declaração da diretoria adjunta educacional    |  |
| com edital interno do<br>IFSP                                      | Membro de equipe de projeto                                                                                                    | Até 4h/projeto                  |                                           | para projeto de ensino ou declaração da<br>coordenadoria de pesquisa ou extensão                                          |  |
|                                                                    | Orientador                                                                                                    | 1h para cada 10<br>alunos       |                                           | quando projeto for dessas naturezas ou<br>resultado ou portaria do aceite do edital                                       |  |
| Programa e Projeto de<br>ensino pesquisa e                         | Coordenação de programa com dois ou mais projetos                                                                                                | Limite do edital<br>ou conforme |                                           | Relatório parcial ou final do                                                                                             |  |
| inovação e extensão                                                | Coordenação de projeto                                                                                                    | plano de trabalho               | até 21h                                   | programa/projeto, ou plano de trabalho                                                                                    |  |
| com edital externo ao<br>IFSP                                      | Orientador / membro de equipe de projeto                                                                                                    | do programa ou<br>projeto       |                                           | aprovado e extrato do DOU.                                                                                                |  |
| Grupo de Pesquisa<br>CNPQ                                          | Liderança e/ou participação                                                                                                    | até 2h/grupo                    | até 3h                                    | Cópia do registro do grupo na PRP e/ou<br>diretório de grupos de pesquisa do CNPq                                         |  |

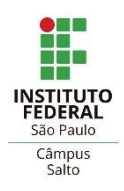

| Empresa Júnior | Coordenador | até 8h/empresa | até 8h | Identificador do processo no Sistema<br>Unificado de Administração Pública<br>(SUAP) ou declaração da Coordenadoria<br>de Extensão do campus ou Portaria da<br>Direção do Campus |
|----------------|-------------|----------------|--------|----------------------------------------------------------------------------------------------------|
|                | Orientador  | até 4h/projeto | até 4h | Contrato assinado                                                                                                    |

| G                             | Call annual                                               | Limite de Carg   | ga Horária                | C                                                                    |
|-------------------------------|-----------------------------------------------------------|------------------|---------------------------|----------------------------------------------------------------------|
| Grupo                         | Sub_grupo                                                 | Por atividade    | SEMANAL                   | Comprovação                                                          |
| Programas de                  | Presidência do Comitê Gestor do Núcleo Incubador (CGNI)   | 16h              | até 16h                   | Portaria do reitor                                                   |
| empreendimentos de            | Demais participantes do Comitê Gestor do Núcleo Incubador | 4h               | até 4h                    | Portaria do reitor                                                   |
| base techologica ou<br>social | Orientação de Projeto                                     | 4h               | até 12h                   | Declaração do Presidente da CGNI                                     |
|                               | Coordenador de Curso (Sem gratificação)                   |                  | Até 21h                   | Cópia da portaria de designação pela<br>direção do campus            |
|                               | FCC                                                       |                  | Até 21h                   |                                                                      |
| Gestão                        | FG-1, FG-2 e FG-4                                         |                  | Até 40h                   |                                                                      |
|                               | CD-3 e CD-4                                               |                  | Até 40h                   | Cópia da portaria de designação                                      |
|                               |                                                           |                  | Conforme                  |                                                                      |
|                               | Projeto Institucional                                     |                  | portaria de<br>designação |                                                                      |
| PIBID e Residência            | Coordenador                                               | até 12h/programa | Até 12h                   | Declaração do Coordenador Institucional<br>ou Portaria de Designação |
| redagogica                    | Colaborador                                               | Até 6h/programa  | Até 12h                   | Declaração do Coordenador Local                                      |
| CNPq                          | Bolsista Produtividade                                    | Limite do edital | Até 21h                   | Declaração do CNPq                                                   |
| INOVA                         | Prospecção de Projetos de Pesquisa, Inovação e Extensão   |                  | até 8h                    | Portaria da direção geral do campus                                  |
|                               | Fiscal de contrato                                        | Até 2h/Contrato  | Até 6h                    |                                                                      |
| <b>Administração</b>          | Fiscal de contrato com prestadores de serviço             | Até 6h/Contrato  | Até 6h                    | Portaria de designação                                               |
|                               | Comissão de Inventário ou outras                          |                  | Até 10h                   |                                                                      |

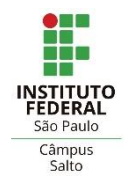

| C                 | <b>C</b> -1                                  | Limite de Carg                                                    | ga Horária                      | Commence and |                                                                                                    |
|-------------------|----------------------------------------------|-------------------------------------------------------------------|---------------------------------|--------------|----------------------------------------------------------------------------------------------------|
| Grupo             | Sub_grupo                                    | )                                                                 | Por atividade                   | SEMANAL      | Comprovaçao                                                                                                    |
|                   |                                              | Coordenação                                                       | -                               | até 2h       | Impressão da lista de coordenadores da<br>página oficial da olimpíada ou competição<br>ou declaração da instituição  |
|                   | Olimpíada e/ou Competição de<br>Conhecimento | Ароіо                                                             |                                 | até 1h       | Declaração da coordenação da olimpíada<br>ou competição                                                              |
| Outras atividades |                                              | Orientação de equipe ou<br>grupos de alunos (não<br>inferior a 4) | até 4h por equipe               | Até 6h       | Comprovante de participação da equipe na<br>competição                                                               |
|                   | Eventos (Ensino, Pesquisa e<br>Extensão)     | Organização/Coordenação                                           | até 4h/evento                   | até 8h       | Declaração da coordenação de extensão<br>ou pesquisa ou Portaria de Designação ou<br>Declaração da Diretoria Adjunta |
|                   |                                              | Participação                                                      | até 2h evento                   | até 4h       | educacional acompanhados de lista de<br>presença nas reuniões                                                        |
|                   | Visita Técnica (Ensino, Pesquisa e           | Coordenador                                                       | até 2h/visita                   | até 4h       | Comprovante da empresa ou declaração<br>do coordenador de curso ou declaração da                                     |
|                   | extensão)                                    | Apoio                                                             | até 1h/Visita                   | até 2h       | coordenadoria de extensão                                                                                            |
| PET               | Programa de educação tutorial                | Tutor                                                             | Limite previsto no<br>Edital do | até 17h      | Cópia do relatório anual enviado via<br>SIGPET (Portaria MEC Nº 976 de<br>27//07/2010 alterada pela Portaria MEC nº  |
|                   |                                              | Colaborador                                                       | Programa                        |              | $\frac{271}{072010}$ alterada pela Portaria MEC i<br>343 de 24/04/2013.                                              |

### Entrega do PIT para Avaliação

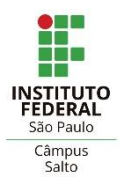

Entregar para avaliação

#### Ao final clicar em "Entregar para Avaliação" →

🕕 Carga Horária Total: 40h 🔫

٠

#### Atividades de Regência

| Opções                                                         | Código                                                                                                    | Campus      | Sigia da<br>disciplina | Disciplina                               | Curso                                   | Turno    | Número de aulas             | Descrição da Carga Horária                                                        | Situação da Carga Horária  | Editar Horário |  |
|----------------------------------------------------------------|----------------------------------------------------------------------------------------------------|-------------|------------------------|------------------------------------------|-----------------------------------------|----------|-----------------------------|-----------------------------------------------------------------------------------|----------------------------|----------------|--|
| c e i                                                          | 435015                                                                                                    | SLT         | SLTAELP                | Algoritmos e Lógica de<br>Programação    | Técnico em Informática                  | Noturno  | 4 aula(s) de 50<br>minutos; | Segunda das 19:00 às 20:40; Sexta das 19:00 às 20:40                              | Carga horária já informada | Editar horário |  |
| c e i                                                          | 435016                                                                                                    | SLT         | SLTALO1                | Algorítimos e Lógica de<br>Programação 1 | Bacharelado em Ciência da<br>Computação | Matutino | 7 aula(s) de 50<br>minutos; | Quarta das 07:50 às 11:30; Quinta das 09:40 às 12:20                              | Carga horária já informada | Editar horário |  |
| C 🖉 🕯                                                          | 435014                                                                                                    | SLT         | SLTPRO1                | Programação 1                            | Técnico em Automação<br>Industrial      | Noturno  | 8 aula(s) de 50<br>minutos; | Segunda das 20:55 às 22:35; Terça das 19:00 às<br>22:35; Sexta das 20:55 às 22:35 | Carga horária já informada | Editar horário |  |
| Número tot<br>Conversão e                                      | Número total de aulas: 19 aula(s) de 50 minutos;<br>Conversão em horas (Art. 14º. §4º. da Resolução Nº 109/2015): 16 hora(s) |             |                        |                                          |                                         |          |                             |                                                                                   |                            |                |  |
| Carga horária obrigatória de Organização do Ensino: 16 hora(s) |                                                                                                    |             |                        |                                          |                                         |          |                             |                                                                                   |                            |                |  |
| Tempo tota                                                     | dedicado                                                                                                    | à Aulas e O | )rganização de En      | sino: 32 hora(s)                         |                                         |          |                             |                                                                                   |                            |                |  |

#### Outras Atividades

| Opções      | Código | Campus | Categoria | Тіро                                                                                   | Descrição                                                                                                    | Carga<br>Horária | Descrição da Carga<br>Horária | Situação da Carga Horária           | Editar Horário |  |  |
|-------------|--------|--------|-----------|----------------------------------------------------------------------------------------|----------------------------------------------------------------------------------------------------|------------------|-------------------------------|-------------------------------------|----------------|--|--|
| C 🛛 î       | 435074 | SLT    | Ensino    | Reunião Pedagógica, de Área, de Curso ou de Núcleo Docente<br>Estruturante - NDE       | Reunião                                                                                                    | 2.00             |                               | Não obrigatória                     | Editar horário |  |  |
| C .         | 435073 | SLT    | Ensino    | Atendimento ao Aluno                                                                   | Atendimento ao aluno                                                                                                    | 3.00             | Quinta das 14:00 às 17:00     | Carga horária e descrição adequadas | Editar horário |  |  |
| C # 1       | 435072 | SLT    | Ensino    | Organização e acompanhamento de alunos em viagens ou visitas,<br>técnicas ou culturais | Coordenação do projeto<br>XYZ<br>Portaria nº 123 de<br>31/02/2023<br>link da portaria:<br>https://ifsp.edu.br<br>/287xv8vs | 3.00             |                               | Não obrigatória                     | Editar horário |  |  |
| Carga horár |        |        |           |                                                                                        |                                                                                                    |                  |                               |                                     |                |  |  |

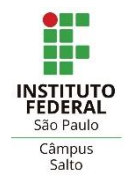

Fases do processo de avaliação:

### 1. Análise do PIT

- Avaliação do PIT segundo os critérios estabelecidos na Resolução 121/2015 e Portaria 2345/2021.
- A CAAD realiza a homologação ou devolução do PIT para correções\*
- Obs: docente deve verificar, durante o processo de avaliação, se o PIT foi homologado ou devolvido para correções.

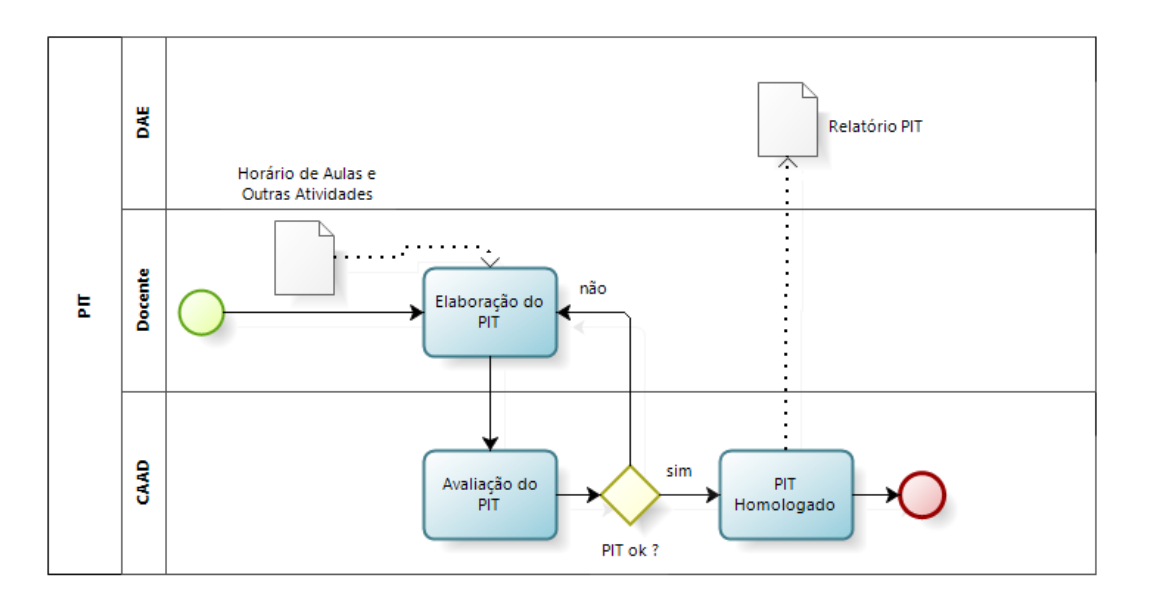

## 4 – Relatório das Atividades

CAAD Salto IFSP – Unidade Salto

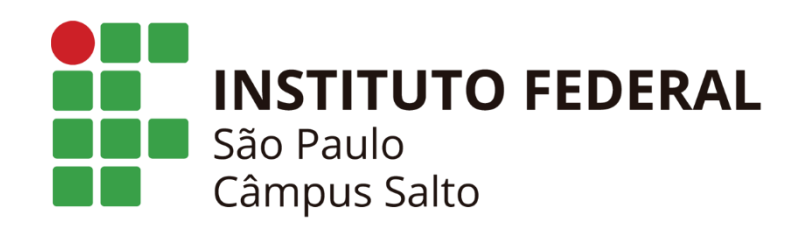

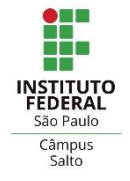

Fases do processo de comprovação das atividades:

#### **1. Importar PIT Homologado**

- Importar o PIT homologado do período selecionado
- Verificar se todas as atividades planejadas foram executadas
- Se houver discrepância entre o planejado e o executado, efetuar as correções devidas

#### 2. Anexar comprovantes

- Verificar quais atividades solicitam comprovação
- Verificar o tipo de documento necessário para comprovação da atividade (ver portaria 2345/21)
- Anexar comprovantes (PDF) na atividade solicitada

### 3. Enviar para Avaliação da CAAD

• A CAAD realiza a homologação ou devolução do RIT para correções

### Fluxograma das Atividades do RIT

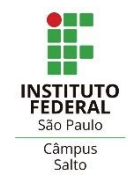

Fases do processo de comprovação das atividades:

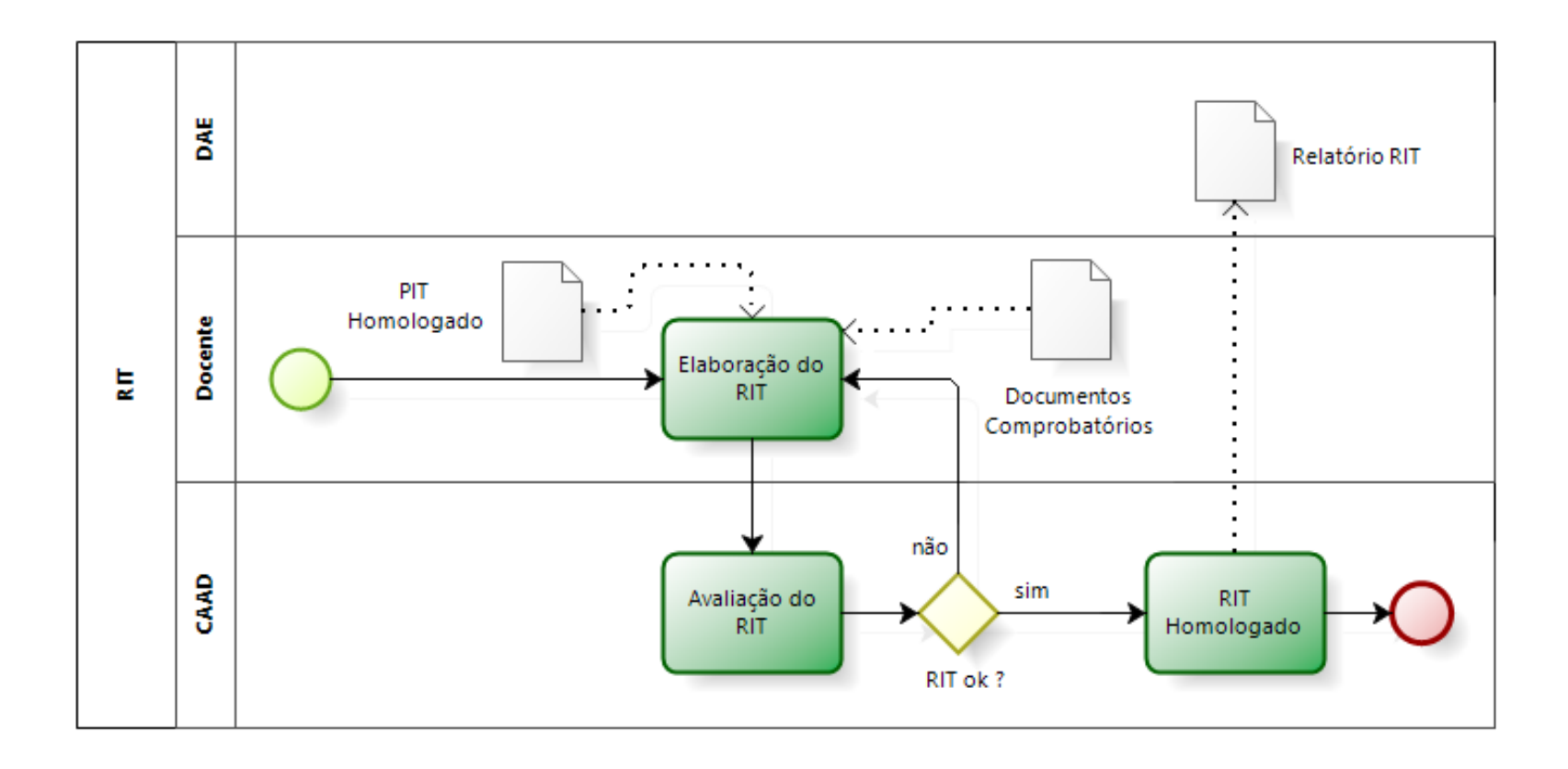

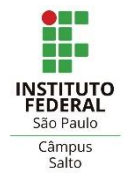

- O registro do Relatório Individual de Trabalho (RIT) é feito no SUAP:
- 1. Acessar o SUAP
- 2. Acessar Ensino -> Planejamento -> Atividade Docente
- 3. Selecionar Relatório Individual de Trabalho (RIT)
- 4. Selecionar ano/período (RIT é semestral, mas a avaliação é anual)
- 5. Clicar em "Adicionar Relatório Individual de Trabalho Docente (RIT)"

| Início » Relatóri<br>Relatóri | os Individuais de Trabalho Docente (RIT)          | ho Docente (RIT)                  |                     |           | Adicionar Relatório Individual de Trabalho Docente (RIT) | tar para XI S 🕥 Aiuda |
|-------------------------------|---------------------------------------------------|-----------------------------------|---------------------|-----------|----------------------------------------------------------|-----------------------|
|                               |                                                   |                                   |                     |           |                                                          | C Ajuda               |
| Professor:                    | Campus:                                           | Área avaliadora::                 | Ano/Período:        | Filmer    |                                                          |                       |
| u lodos                       | Q, Todos                                          | lodos                             | Q 2023.1            | × Filu dr |                                                          |                       |
| Todos                         | Meus Relatórios Em Elaboração/Revisão             | Em Avaliação Validado e Publicado | Cancelado           |           |                                                          |                       |
| Ação:                         |                                                   | ✓ Aplicar                         | 0 de 0 selecionados |           |                                                          |                       |
| Ação:                         | -                                                 | ✓ Aplicar                         | 0 de 0 selecionados |           |                                                          |                       |
| Nenhum Re                     | elatório Individual de Trabalho Docente (RIT) enc | contrado.                         |                     |           |                                                          |                       |

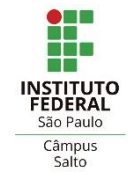

- O registro do Relatório Individual de Trabalho (RIT) é feito no SUAP:
- 1. Selecionar o PIT (plano homologado pela CAAD)
- 2. Os registros de atividades deste PIT será importado para o RIT
- 3. Clicar em "Salvar"

Início » Relatórios Individuais de Trabalho Docente (RIT) » Adicionar Relatório Individual de Trabalho Docente (RIT)

#### Adicionar Relatório Individual de Trabalho Docente (RIT)

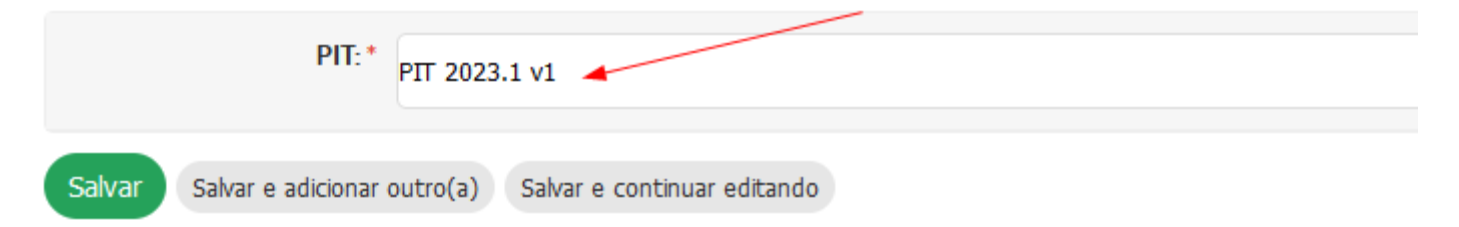

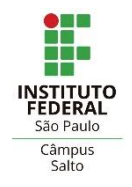

O RIT possui 2 partes:

Atividades de Regência e Outras Atividades

- Analisando as Atividades de Regência:
- 1. Verificar se a carga horária do componente curricular é compatível com o realizado nas aulas ministradas.
- 2. Se houver discrepância, realizar a alteração.
- 3. Não há necessidade de comprovantes para estas atividades.

| Ativida           | des de R                                                                                                    | legência   |                        |                                       | EXEMPLO                            |         |                              |                              |                      |                 |                 |
|-------------------|----------------------------------------------------------------------------------------------------|------------|------------------------|---------------------------------------|------------------------------------|---------|------------------------------|------------------------------|----------------------|-----------------|-----------------|
|                   | Atividades de Regência                                                                                                    |            |                        |                                       |                                    |         |                              |                              |                      |                 |                 |
| Opções            | Código                                                                                                    | Campus     | Sigla da<br>disciplina | Disciplina                            | Curso                              | Turno   | Número de aulas no<br>PIT    | Número de aulas no<br>RIT    | Editar Carga Horária | Justificativa   | Comprovante     |
| i                 | 383540                                                                                                    | SLT        | SLTAELP                | Algoritmos e Lógica de<br>Programação | Técnico em Informática             | Noturno | 10 aula(s) de 50<br>minutos; | 10 aula(s) de 50<br>minutos; | Editar Carga Horária | Não obrigatória | Não obrigatório |
| i                 | 383539                                                                                                    | SLT        | SLTPRO1                | Programação I                         | Técnico em Automação<br>Industrial | Noturno | 6 aula(s) de 50<br>minutos;  | 6 aula(s) de 50<br>minutos;  | Editar Carga Horária | Não obrigatória | Não obrigatório |
| Número<br>Convers | Número total de aulas: 16 aula(s) de 50 minutos;<br>Conversão em horas (Art. 14º. §4º. da Resolução Nº 109/2015): 13 hora(s) |            |                        |                                       |                                    |         |                              |                              |                      |                 |                 |
| Carga h           | Carga horária obrigatória de Organização do Ensino: 13 hora(s)                                                               |            |                        |                                       |                                    |         |                              |                              |                      |                 |                 |
| Tempo t           | otal dedica                                                                                                    | do à Aulas | e Organização de Ei    | nsino: 26 hora(s)                     |                                    |         |                              |                              |                      |                 |                 |

- Analisando as Outras Atividades:
- 1. Verificar quais atividades necessitam de documento comprobatório (azul).
- 2. Só são permitidos arquivos da extensão PDF.
- 3. Anexe os comprovantes necessários no RIT
- 4. Submeta para avaliação da CAAD

| $\sim$ | Outras / | Atividades   |
|--------|----------|--------------|
|        | outius   | iti vi aaaco |

|       | Outras Atividades |        |                                  |                                                                                                    |                                                                                                    |                            |                            |                      |                          |                      |  |
|-------|-------------------|--------|----------------------------------|----------------------------------------------------------------------------------------------------|----------------------------------------------------------------------------------------------------|----------------------------|----------------------------|----------------------|--------------------------|----------------------|--|
| Орçõe | Código            | Campus | Categoria                        | ТІро                                                                                                    | Descrição                                                                                                | Carga<br>Horária<br>no PIT | Carga<br>Horária<br>no RIT | Editar Carga Horária | Justificativa            | Comprovante          |  |
| C î   | 424907            | SLT    | Administração e<br>Representação | Participação em comissões, conselhos, colegiados,<br>comitês e núcleos institucionais, permanentes ou<br>temporários, internos ou externos, com carga horária<br>semanal definida na portaria que designa o docente<br>para a atividade | Presidente da CAAD Salto -<br>Comissão para Avaliação de<br>Atividade Docente (CAAD) do<br>Câmpus Salto: | Oh                         | 1h                         | Editar Carga Horária | Visualizar justificativa | Visualizar documento |  |
| i     | 383687            | SLT    | Ensino                           | Reunião Pedagógica, de Área, de Curso ou de Núcleo<br>Docente Estruturante - NDE                                                                                                    | Reunião pedagógica                                                                                       | 2h                         | 2h                         | Editar Carga Horária | Não obrigatória          | Não obrigatório      |  |
| i     | 383728            | SLT    | Ensino                           | Atendimento ao Aluno                                                                                                    | Atendimento ao aluno                                                                                     | 6h                         | 6h                         | Editar Carga Horária | Não obrigatória          | Não obrigatório      |  |
| i     | 383732            | SLT    | Ensino                           | Recuperação paralela                                                                                                    | Recuperação paralela                                                                                     | 2h                         | 2h                         | Editar Carga Horária | Não obrigatória          | Anexar documento     |  |
| i     | 383697            | SLT    | Ensino                           | Orientação - Estágio supervisionado (Demais cursos)                                                                                                    | Orientação de Estágio<br>Supervisionado<br>Alunos:                                                       | 2h                         | 2h                         | Editar Carga Horária | Não obrigatória          | Anexar documento     |  |
| i     | 383733            | SLT    | Ensino                           | Atividades relacionadas com cursos e/ou projetos                                                                                                    |                                                                                                    | 2h                         | 1h                         | Editar Carga Horária | Visualizar justificativa | Visualizar documento |  |

Carga horária de outras atividades: 14.00 hora(s)

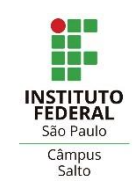

Entregar para avaliação

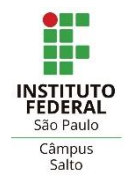

Fases do processo de avaliação:

### 1. Análise do RIT

- Avaliação do RIT segundo os critérios estabelecidos na Resolução 121/2015 e Portaria 2345/2021.
- A CAAD realiza a homologação ou devolução do RIT para correções\*
- Obs: docente deve verificar, durante o processo de avaliação, se o RIT foi homologado ou devolvido para correções.

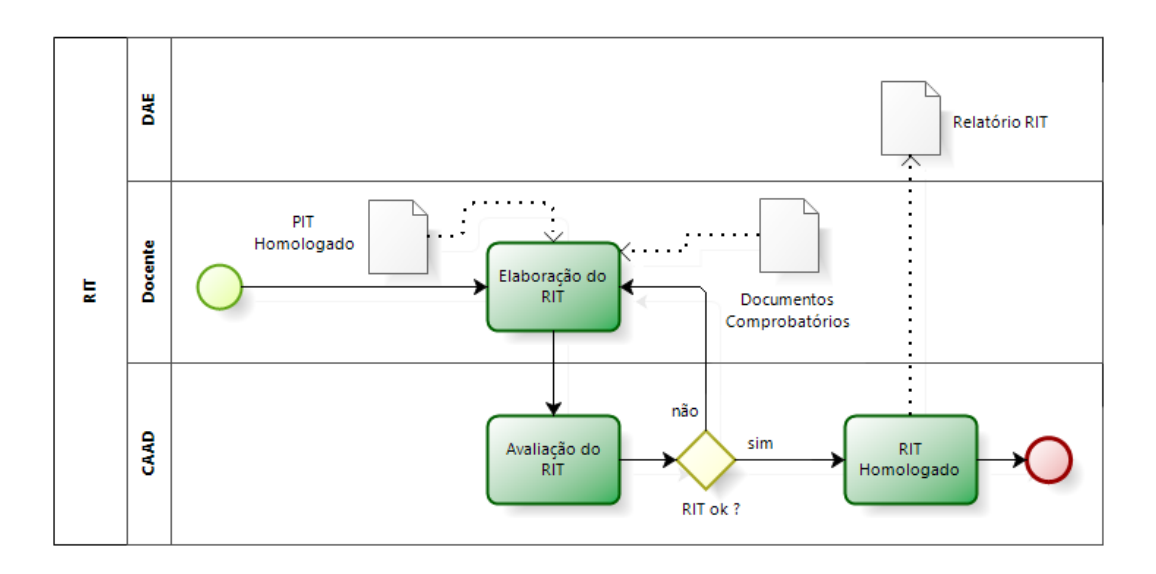

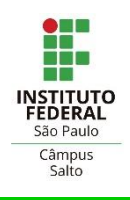

# **Obrigado** !